KA01419D/41/HR/02.21-00

71557432 2022-02-01

# Kratke upute za rad **Mjerač protoka Proline 400**

Modbus RS485 odašiljač s elektromagnetskim senzorom

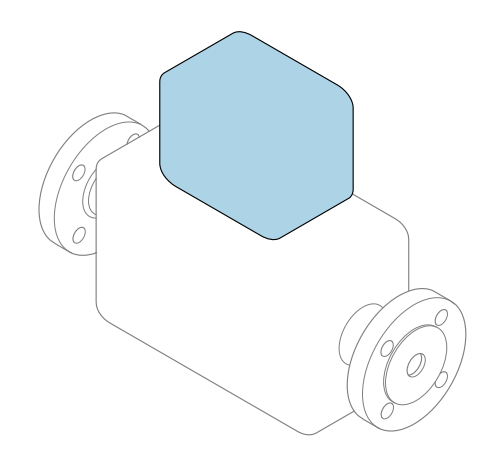

Ove upute su kratke upute za uporabu, one **ne** zamjenjuju Upute za uporabu uz uređaj.

Kratke upute za rad, dio 2 od 2: odašiljač Sadrže informacije o odašiljaču.

Kratke upute za rad, dio 1 od 2: senzor  $\rightarrow \cong 3$ 

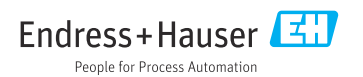

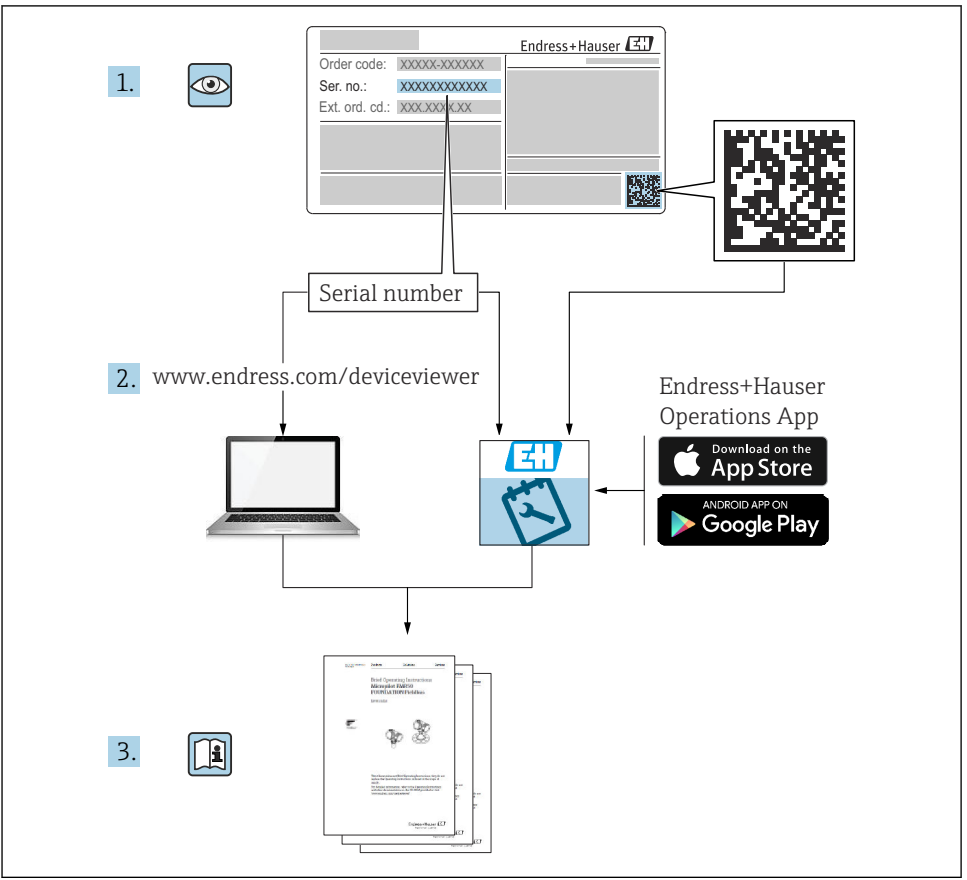

A0023555

# Kratke upute za rad mjerača protoka

Uređaj se sastoji od transmitera i senzora.

Proces puštanja u rad ove dvije komponente opisan je u dva odvojena priručnika koji zajedno čine Kratke upute za rad mjerača protoka:

- Kratke upute za rad dio 1: Senzor
- Kratke upute za rad dio 2: Odašiljač

Molimo pogledajte kratke upute za rad pri puštanju u rad uređaja jer se sadržaji priručnika nadopunjuju:

#### Kratke upute za rad dio 1: Senzor

Kratke upute za uporabu senzora napravljene su ciljano za stručnjaka koji je odgovoran za ugradnju uređaja za mjerenje.

- Preuzimanje robe i identificiranje proizvoda
- Skladištenje i transport
- Ugradnja

#### Kratke upute za rad dio 2: Odašiljač

Kratke upute za uporabu transmitera napravljene su ciljano za stručnjaka koji je odgovoran za puštanje u pogon, konfiguraciju i parametriziranje uređaja za mjerenje (do prve mjerne vrijednosti).

- Opis proizvoda
- Ugradnja
- Električni priključak
- Mogućnosti upravljanja
- Integracija u sustav
- Puštanje u pogon
- Dijagnostička informacija

# Dodatna dokumentacija uređaja

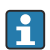

Ove kratke upute za rad su Kratke upute za rad dio 2: Odašiljač.

"Kratke upute za rad dio 1: Odašiljač" su dostupne:

- Outem interneta: www.endress.com/deviceviewer
- Pametnog telefona/tableta: Endress+Hauser Operations App

Detaljne informacije o uređaju pronaći ćete u Uputama za rad i drugoj dokumentaciji:

- Outem interneta: www.endress.com/deviceviewer
- Pametnog telefona/tableta: Endress+Hauser Operations App

# Sadržaji

| <b>1</b><br>1.1                                           | Informacije o dokumentu<br>Korišteni simboli                                                                                                    | <b>5</b>                        |
|-----------------------------------------------------------|----------------------------------------------------------------------------------------------------|---------------------------------|
| <b>2</b><br>2.1<br>2.2<br>2.3<br>2.4<br>2.5<br>2.6<br>2.7 | Sigurnosne upute                                                                                                    | <b>7</b><br>77<br>88<br>89<br>9 |
| 3                                                         | Opis proizvoda                                                                                                    | 9                               |
| <b>4</b><br>4.1<br>4.2<br>4.3<br>4.4                      | Ugradnja       1         Zakretanje modula zaslona       1         Zakretanje kućišta odašiljača: Promag D       1         Zakretanje kućišta odašiljača: Promag L i W       1         Provjera nakon instalacije odašiljača       1                                                                                                    | 0<br>1<br>5<br>8                |
| <b>5</b><br>5.1<br>5.2<br>5.3<br>5.4<br>5.5<br>5.6<br>5.7 | Električni priključak       1         Električna sigurnost       1         Uvjeti priključivanja       1         Priključivanje uređaja za mjerenje       2         Osiguravanje izjednačavanja potencijala       3         Posebne upute za priključivanje       3         Osiguravanje stupnja zaštite       3         Provjera nakon priključivanja       3 | <b>9</b><br>9940679             |
| <b>6</b><br>6.1<br>6.2<br>6.3<br>6.4                      | Mogućnosti upravljanja       4         Pregled metoda upravljanja       4         Struktura i funkcija radnog izbornika       4         Pristup radnom izborniku preko internetskog preglednika       4         Pristup radnom izborniku preko alata za upravljanje       4                                                                                    | <b>D</b><br>1<br>2<br>7         |
| 7                                                         | Integracija u sustav                                                                                                    | 8                               |
| <b>8</b><br>8.1<br>8.2<br>8.3<br>8.4                      | Puštanje u pogon       44         Provjera funkcije       4         Uključivanje uređaja za mjerenje       4         Postavljanje radnog jezika       4         Konfiguriranje uređaja za mjerenje       4                                                                                                    | <b>B</b><br>8<br>8<br>8<br>9    |
| 9                                                         | Dijagnostička informacija 5                                                                                                    | 1                               |

# 1 Informacije o dokumentu

# 1.1 Korišteni simboli

#### 1.1.1 Sigurnosni simboli

#### A OPASNOST

Ovaj simbol upozorava vas na opasnu situaciju. Ako je ne izbjegnete dovest će do smrti ili teških tjelesnih ozljeda.

#### LUPOZORENJE

Ovaj simbol upozorava vas na opasnu situaciju. Ako ne izbjegnete takvu situaciju, ona može prouzročiti teške ili smrtonosne ozljede.

#### A OPREZ

Ovaj simbol upozorava vas na opasnu situaciju. Ako tu situaciju ne izbjegnete, ona može dovesti do lakših ili srednje teških ozljeda.

#### NAPOMENA

Ovaj simbol sadrži informacije o postupcima i drugim činjenicama koje ne rezultiraju tjelesnim ozljedama.

#### 1.1.2 Simboli za određene vrste informacija

| Simbol | Značenje                                                                          | Simbol    | Značenje                                                                            |
|--------|-----------------------------------------------------------------------------------|-----------|-------------------------------------------------------------------------------------|
|        | <b>Dozvoljeno</b><br>Označava postupke, procese ili radnje<br>koje su dozvoljene. |           | <b>Preporučeno</b><br>Označava postupke, procese ili radnje<br>koje su preporučene. |
| X      | Zabranjeno<br>Označava postupke, procese ili radnje<br>koje su zabranjene.        | i         | <b>Savjet</b><br>Označava dodatne informacije.                                      |
|        | Referenca na dokumentaciju                                                        |           | Referenca na stranicu                                                               |
|        | Referenca na sliku                                                                | 1., 2., 3 | Koraci radova                                                                       |
| 4      | Rezultat koraka rada                                                              |           | Vizualna provjera                                                                   |

# 1.1.3 Električni simboli

| Simbol | Značenje                        | Simbol   | Značenje                                                                                                    |
|--------|---------------------------------|----------|----------------------------------------------------------------------------------------------------|
|        | Istosmjerna struja              | $\sim$   | Izmjenična struja                                                                                                  |
| N      | Istosmjerna i izmjenična struja | <u> </u> | Priključak za uzemljenje<br>Uzemljena stezaljka, koja je s gledišta<br>korisnika uzemljena preko zemnog<br>sustav. |

| Simbol | Značenje                                                                                                    |
|--------|----------------------------------------------------------------------------------------------------|
|        | Zaštitni vodič (PE)<br>Stezaljka koja mora biti uzemljena prije nego što se smiju uspostaviti drugi priključci.                                                                                                    |
|        | <ul> <li>Priključci uzemljenja nalaze se na unutar i izvan uređaja:</li> <li>Unutrašnji priključak uzemljenja: spaja zaštitni vodič s glavnom opskrbom.</li> <li>Vanjski priključak uzemljenja: spaja uređaj sa sustavom uzemljenja postrojenja.</li> </ul> |

# 1.1.4 Simboli za komunikaciju

| Simbol | Značenje                                                                                   | Simbol | Značenje                                                                                                    |
|--------|--------------------------------------------------------------------------------------------|--------|----------------------------------------------------------------------------------------------------|
| ((:-   | Wireless Local Area Network<br>(WLAN)<br>Komunikacija putem bežične, lokalne<br>mreže.     | 8      | Promag 10, 400, 800<br><b>Bluetooth</b><br>Bežični prijenos podataka između<br>uređaja na maloj udaljenosti. |
| ((°1)) | Promag 800<br><b>Mobilni radio</b><br>Dvosmjerna razmjena podataka putem<br>mobilne mreže. |        | LED<br>Dioda koja emitira svjetlost je<br>isključena.                                                        |
| -\\    | <b>LED</b><br>Dioda koja emitira svjetlost je<br>uključena.                                |        | <b>LED</b><br>Dioda koja emitira svjetlost treperi.                                                          |

## 1.1.5 Simboli alata

| Simbol | Značenje        | Simbol                       | Značenje         |
|--------|-----------------|------------------------------|------------------|
| 0      | Torks odvijač   |                              | Plosnati odvijač |
| •      | Križni odvijač  | $\bigcirc \not \blacksquare$ | Inbus ključ      |
| Ń      | Viličasti ključ |                              |                  |

# 1.1.6 Simboli na grafičkim prikazima

| Simbol     | Značenje                       | Simbol         | Značenje                                              |
|------------|--------------------------------|----------------|-------------------------------------------------------|
| 1, 2, 3,   | Broj pozicije                  | 1., 2., 3      | Koraci radova                                         |
| A, B, C,   | Prikazi                        | A-A, B-B, C-C, | Presjeci                                              |
| EX         | Područje ugroženo eksplozijama | ×              | Sigurno područje (koje nije ugroženo<br>eksplozijama) |
| ≈ <b>→</b> | Smjer strujanja                |                |                                                       |

# 2 Sigurnosne upute

# 2.1 Zahtjevi za osoblje

Osoblje mora za svoj rad ispuniti sljedeće uvjete:

- Školovano stručno osoblje: mora raspolagati s kvalifikacijom, koja odgovara toj funkciji i zadacima.
- mora biti ovlašteno od strane vlasnika sustava/operatera.
- mora biti upoznato s nacionalnim propisima.
- prije početka rada: moraju pročitati i razumjeti upute u priručniku i dodatnu dokumentaciju kao i certifikate (ovisne o primjeni).
- ► slijediti upute i ispuniti osnovne uvjete.

# 2.2 Upotreba primjerena odredbama

## Primjena i medij

Uređaj za mjerenje opisan u ovim uputama za uporabu je namijenjen samo za mjerenje protoka tekućina s minimalnom vodljivosti 5 µS/cm.

Ovisno o naručenoj verziji uređaja, on može mjeriti i potencijalne mjerne tvari ugrožene eksplozijama, zapaljive, otrovne mjerne tvari te mjerne tvari koje potiču požar.

Uređaji za mjerenje za uporabu u opasnim područjima, u higijenskim primjenama ili gdje postoji povećan rizik zbog tlaka procesa, označeni su prikladno na pločici s oznakom tipa.

Kako bi se omogućilo da mjerni uređaj ostane u besprijekornom stanju za vrijeme rada potrebno je:

- Pazite na određeni raspon tlaka i temperature.
- Koristite se uređajem za mjerenje samo u skladu s podacima na pločici s oznakom tipa i općim uvjetima navedenim u Uputama za uporabu i dodatnoj dokumentaciji.
- Prema pločici s oznakom tipa provjerite je li naručeni uređaj dopušten za namjeravanu uporabu u opasnom području (npr. zaštita od eksplozije, sigurnost pod tlakom).
- Uređaj za mjerenje primjenjivati samo za medije na koje su materijali u procesu dovoljno otporni.
- Apsolutno je važno pridržavati se relevantnih osnovnih uvjeta navedenih u dokumentaciji uređaja ako je temperatura okoline mjernog uređaja izvan temperature atmosfere.
- ► Zaštitite uređaj za mjerenje stalno od korozije nastale utjecajima okoliša.
- Uređaj za mjerenje opcijski se ispituje u skladu s OIML R49: 2006 i ima certifikat EZ-a o ispitivanju tipa sukladno Direktivi o uređajima za mjerenje 2004/22/EC (MID) za usluge podvrgnute zakonskoj mjeriteljskoj kontroli ("nadzirani prijenos") za hladnu vodu (Prilog MI-001).

Dozvoljena temperatura medija u ovim aplikacijama je 0 do +50 °C (+32 do +122 °F).

#### Nepravilna uporaba

Uporaba koja nije prikladna može ugroziti sigurnost. Proizvođač ne odgovara za štete koje su nastale iz nestručne i nepravilne upotrebe.

## **UPOZORENJE**

#### Opasnost od pucanja uslijed korozivnih ili abrazivnih tekućina i uvjeta okoline!

- Provjeriti kompatibilnost tekućine procesa s materijalom senzora.
- ▶ Provjeriti otpor materijala koji su u dodiru s tekućinom u procesu.
- ▶ Pazite na određeni raspon tlaka i temperature.

## NAPOMENA

#### Razjašnjavanje graničnih slučajeva:

Za specijalne mjerne tvari i sredstva za čišćenje tvrtka Endress+Hauser će rado pružiti pomoć kod provjeravanja otpornosti na koroziju materijala koji su u dodiru s mjernim tvarima, ali ne preuzima odgovornost niti ništa ne jamči jer promjene u temperaturi, koncentraciji ili razini onečišćenja u procesu mogu promijeniti parametre otpornosti na koroziju.

#### Preostali rizici

## **A** UPOZORENJE

Ako je temperatura medija ili elektroničke jedinice visoka ili niska, to može dovesti do zagrijavanja ili hlađenja površina uređaja. To predstavlja opasnost od opeklina ili promrzlina!

 U slučaju vrućih ili hladnih srednjih temperatura, instalirajte odgovarajuću zaštitu od kontakta.

# 2.3 Sigurnost na radnom mjestu

Kod radova na uređaju i s uređajem:

▶ Potrebno je nositi potrebnu osobnu zaštitnu opremu sukladno nacionalnim propisima.

Za radove zavarivanja na cijevima:

▶ Nemojte uzemljiti jedinicu za zavarivanje preko uređaja za mjerenje.

Kod rada s uređajem s mokrim rukama:

> Zbog povećanog rizika električnog udara, nosite odgovarajuće rukavice.

# 2.4 Sigurnost na radu

Opasnost od ozljeđivanja.

- ▶ Uređaj se pušta u pogon samo ako je u tehnički besprijekornom i sigurnom stanju.
- ► Osoba koja upravlja uređajem je odgovorna za neometani rad uređaja.

# 2.5 Sigurnost proizvoda

Proizvod je konstruiran tako da je siguran za rad prema najnovijem stanju tehnike, provjeren je te je napustio tvornicu u besprijekornom stanju što se tiče tehničke sigurnosti.

Proizvod ispunjava opće sigurnosne zahtjeve i zakonske zahtjeve. Uz to je usklađen s EZ smjernicama, koje su navedene u EZ izjavi o suglasnosti specifičnoj za uređaj. Endress+Hauser postavljanjem CE oznake na uređaj potvrđuje činjenično stanje.

Nadalje, uređaj zadovoljava zakonske zahtjeve važećih britanskih propisa (zakonski instrumenti). Oni su navedeni u UKCA deklaraciji o sukladnosti zajedno s naznačenim standardima.

Odabirom opcije naručivanja za označavanje UKCA, Endress+Hauser potvrđuje uspješnu ocjenu i testiranje uređaja postavljanjem oznake UKCA.

Kontakt adresa Endress+Hauser VB: Endress+Hauser d.o.o. Floats Road Manchester M23 9NF Velika britanija www.uk.endress.com

# 2.6 IT sigurnost

Naše jamstvo vrijedi samo ako je proizvod instaliran i korišten kako je opisano u uputama za uporabu. Proizvod je opremljen sigurnosnim mehanizmima koji ga štite od bilo kakvih nenamjernih promjena postavki.

Mjere sigurnosti IT-a, koje pružaju dodatnu zaštitu za proizvod i pripadajući prijenos podataka, moraju provoditi sami operatori u skladu sa svojim sigurnosnim standardima.

# 2.7 IT sigurnost specifična za uređaj

Uređaj nudi spektar specifičnih funkcija kao potpora zaštitnim mjerama na strani operatera. Te funkcije može konfigurirati korisnik i jamčiti veću sigurnost uređaja ako se koriste pravilno.

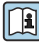

Detaljne informacije o IT sigurnosti specifičnom za uređaj potražite u uputama za uporabu uređaja.

# 3 Opis proizvoda

Uređaj se sastoji od transmitera i senzora.

Dostupne su dvije verzije uređaja:

- Kompaktna verzija transmiter i senzor stvaraju mehaničku jedinicu.
- Verzija na daljinu transmiter i senzor su ugrađeni na posebne lokacije.

) Detaljne informacije o opisu proizvoda potražite u uputama za uporabu uređaja → 🗎 3

# 4 Ugradnja

Detaljne informacije o postavljanju senzora potražite u uputama za uporabu senzora → 🗎 3

# 4.1 Zakretanje modula zaslona

# 4.1.1 Otvaranje kućišta odašiljača i okretanje modula zaslona

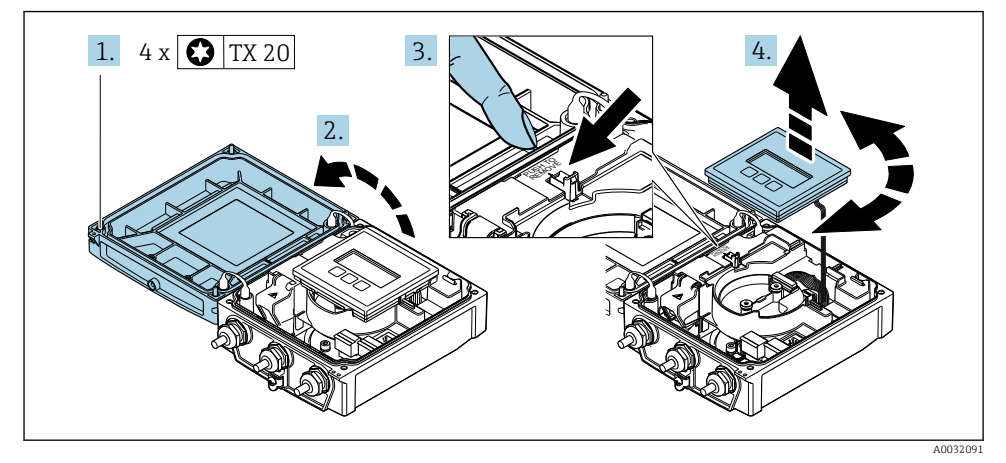

1. Otpustite pričvrsne vijke na poklopcu kućišta.

- 2. Otvorite poklopac kućišta.
- 3. Otključajte modula zaslona.
- 4. Izvadite modul zaslona i zakrenite ga u željeni položaj pod kutom od 90°.

# 4.1.2 Montaža kućišta odašiljača

# **UPOZORENJE**

# Prekomjeran zatezni moment primijenjen na vijke za fiksiranje!

Oštećenje odašiljača.

- ► Zategnite vijke za pričvršćenje s naznačenim momentima zakretanja.
- 1. Umetnite modul zaslona i zaključajte ga.
- 2. Očistite poklopac kućišta.
- Pritegnite pričvrsne vijke na poklopcu kućišta: zatezni moment za aluminijsko kućište
   2.5 Nm (1.8 lbf ft) plastično kućište 1 Nm (0.7 lbf ft).

# 4.2 Zakretanje kućišta odašiljača: Promag D

Kako bi se omogućio lakši pristup priključnom pretincu ili modulu zaslona, kućište transmitera se može okrenuti.

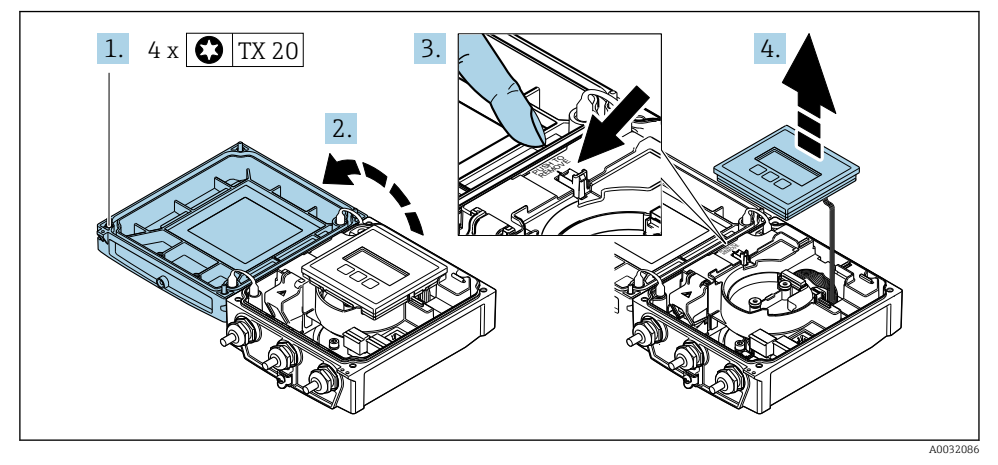

## 4.2.1 Rastavljanje i okretanje kućišta odašiljača

- 1. Otpustite pričvrsne vijke na poklopcu kućišta.
- 2. Otvorite poklopac kućišta.
- 3. Otključajte modula zaslona.
- 4. Uklonite modula zaslona.

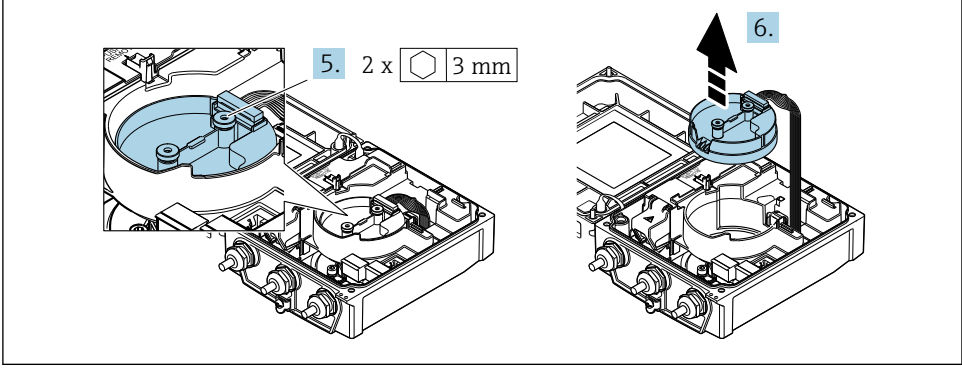

A0032087

- 5. Otpustite pričvrsne vijke modula elektronike inteligentnog senzora.
- 6. Uklonite elektronički modul inteligentnog senzora.

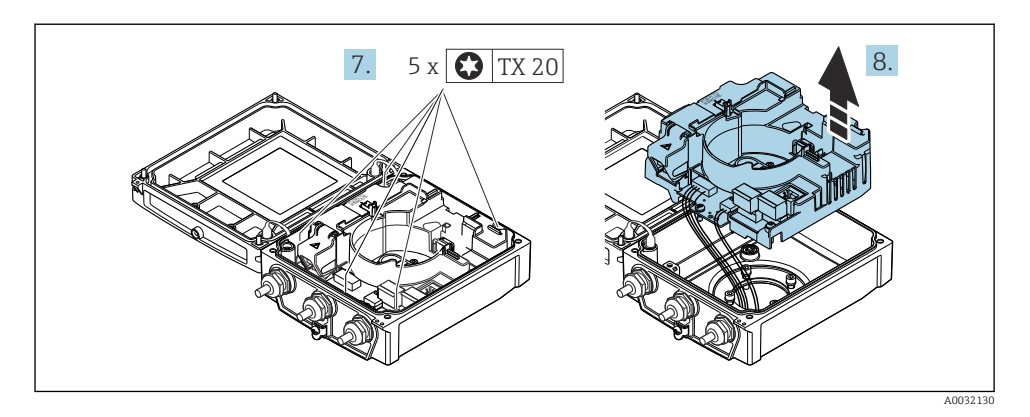

- 7. Otpustite pričvrsne vijke glavnog modula elektronike.
- 8. Uklonite modul glavne elektronike.

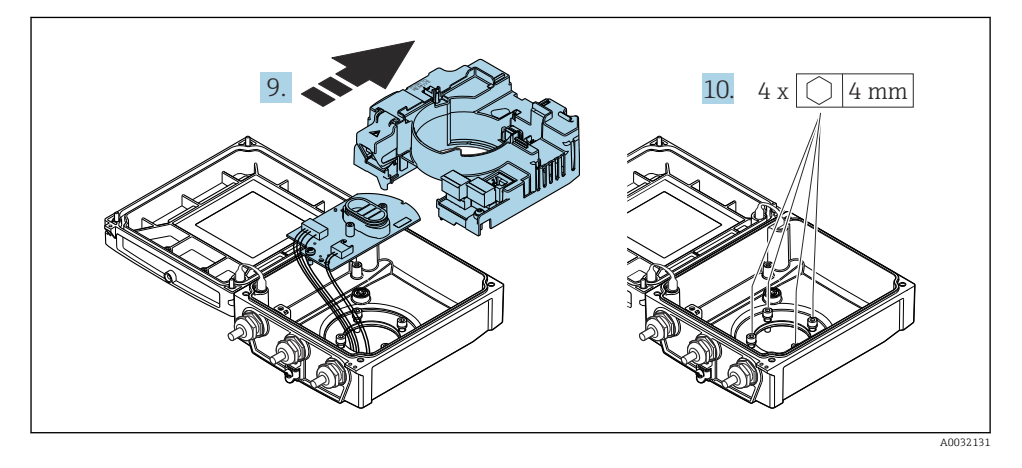

- 9. Uklonite elektronički modul iz glavnog elektroničkog modula.
- 10. Otpustite pričvrsne vijke na kućištu odašiljača (pri ponovnom sastavljanju obratite pozornost na zatezni moment.

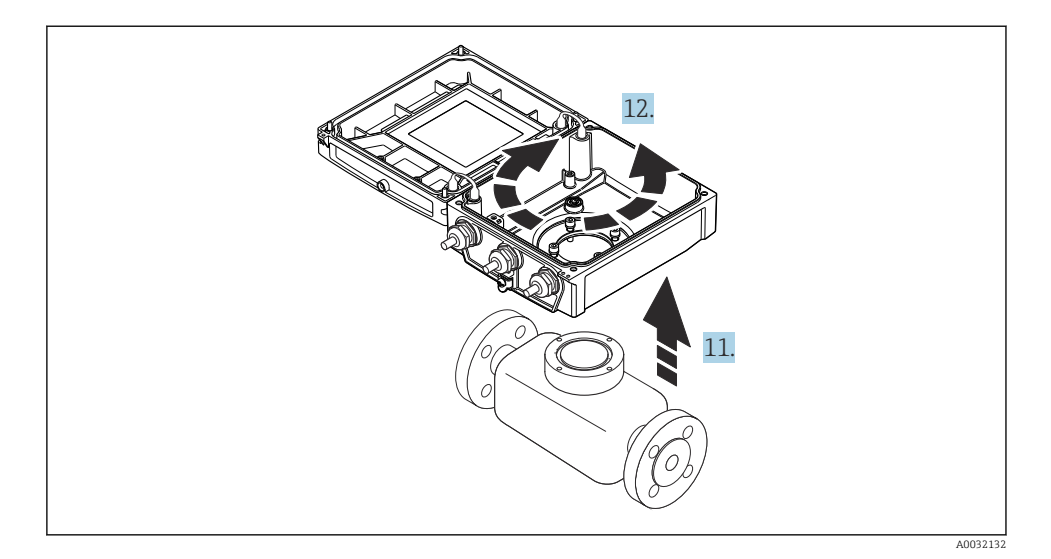

- 11. Podignite kućišta transmitera.
- 12. Zakrenite kućište u željeni položaj pod kutom od 90°.

#### 4.2.2 Montaža kućišta senzora

#### NAPOMENA

# Neispravno postavljanje priključnih kabela između senzora i odašiljača u kućištu odašiljača!

To može ometati mjerni signal.

Spojite priključne kabele izravno na razinu utikača.

# **UPOZORENJE**

#### Prekomjeran zatezni moment primijenjen na vijke za fiksiranje!

Oštećenje odašiljača.

- ► Zategnite vijke za pričvršćenje s naznačenim zateznim momentima.
- 1. Postavite kućišta transmitera.
- 2. Pritegnite pričvrsne vijke na poklopcu odašiljača: zatezni moment 5.5 Nm (4.1 lbf ft).
- 3. Gurnite elektronički modul u glavni modul elektronike.
- 4. Umetnite modul glavne elektronike.
- 5. Pritegnite pričvrsne vijke glavnog elektroničkog modula: zatezni moment 1.5 Nm (1.1 lbf ft).

# NAPOMENA

## Utikač modula elektronike smart senzora je nepravilno priključen!

Ne emitira se signala mjerenja.

• Utaknite utikač modula elektronike smart senzora prema kodiranju.

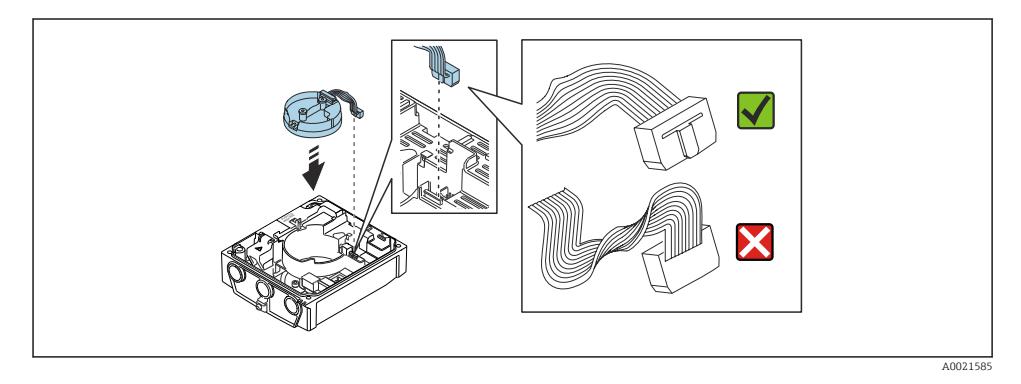

- 6. Priključite modul elektronike inteligentnog senzora: obratite pozornost na kodiranje!
- 7. Pritegnite pričvrsne vijke modula elektronike inteligentnog senzora: zatezni moment 0.6 Nm (0.4 lbf ft).
- 8. Umetnite modul zaslona i zaključajte ga.
- 9. Očistite poklopac kućišta.
- 10. Pritegnite pričvrsne vijke glavnog elektroničkog modula: zatezni moment za aluminijsko kućište 2.5 Nm (1.8 lbf ft) zatezni moment za plastično kućište 1 Nm (0.7 lbf ft).

# 4.3 Zakretanje kućišta odašiljača: Promag L i W

Kako bi se omogućio lakši pristup priključnom pretincu ili modulu zaslona, kućište transmitera se može okrenuti.

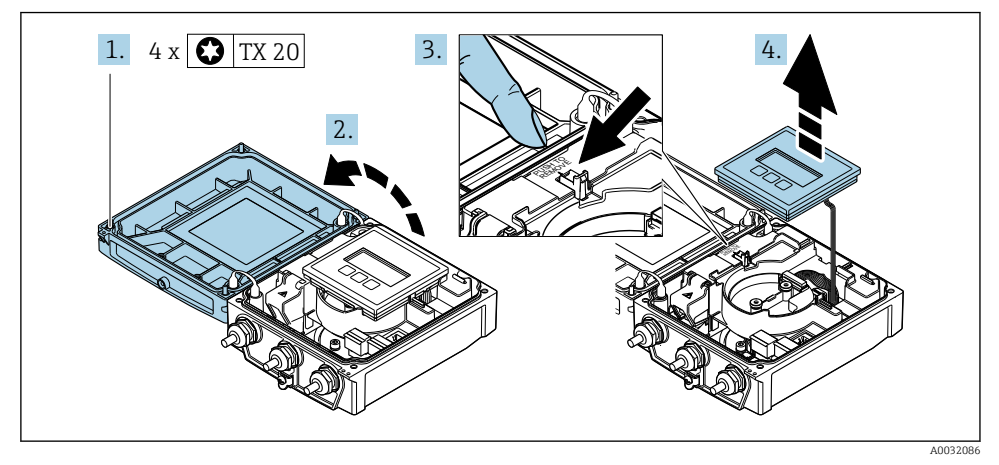

## 4.3.1 Rastavljanje i okretanje kućišta odašiljača

- 1. Otpustite pričvrsne vijke na poklopcu kućišta.
- 2. Otvorite poklopac kućišta.
- 3. Otključajte modula zaslona.
- 4. Uklonite modula zaslona.

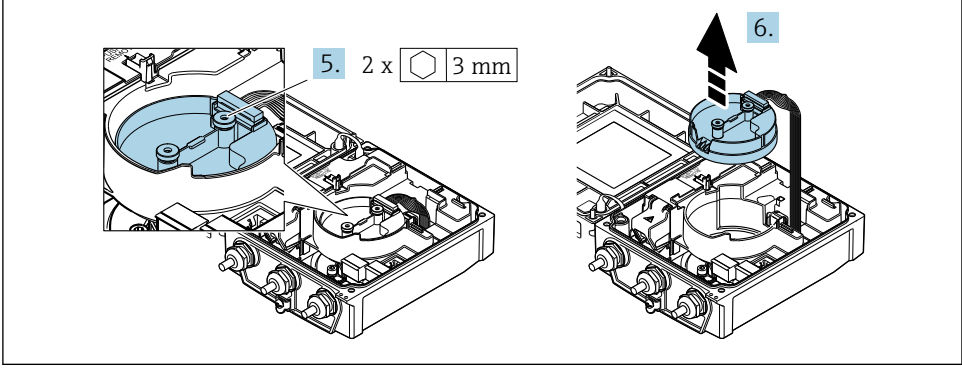

A0032087

- 5. Otpustite pričvrsne vijke modula elektronike inteligentnog senzora.
- 6. Uklonite elektronički modul inteligentnog senzora.

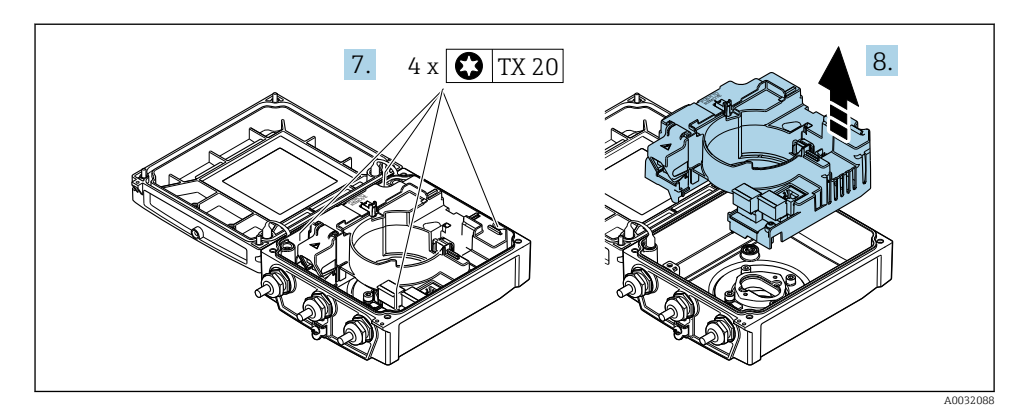

- 7. Otpustite pričvrsne vijke glavnog modula elektronike.
- 8. Uklonite modul glavne elektronike.

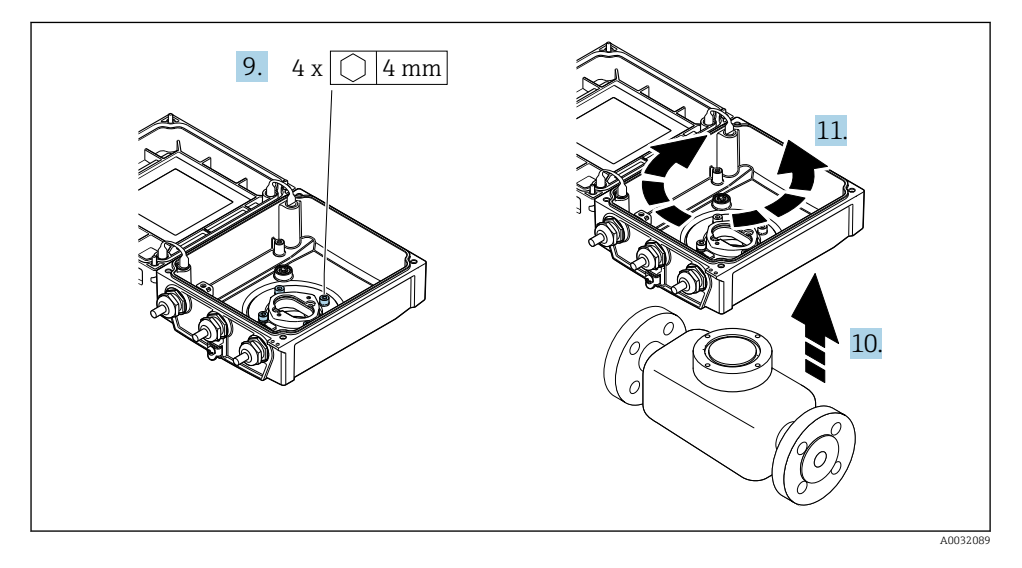

- 9. Otpustite pričvrsne vijke na kućištu odašiljača (pri ponovnom sastavljanju obratite pozornost na zatezni moment.
- 10. Podignite kućišta transmitera.
- **11.** Zakrenite kućište u željeni položaj pod kutom od 90°.

# 4.3.2 Montaža kućišta senzora

#### **A** UPOZORENJE

**Prekomjeran zatezni moment primijenjen na vijke za fiksiranje!** Oštećenje odašiljača.

- ► Zategnite vijke za pričvršćenje s naznačenim zateznim momentima.
- 1. Postavite kućišta transmitera.
- 2. Pritegnite pričvrsne vijke na poklopcu odašiljača: zatezni moment 5.5 Nm (4.1 lbf ft).
- 3. Umetnite modul glavne elektronike.
- 4. Pritegnite pričvrsne vijke glavnog elektroničkog modula: zatezni moment 1.5 Nm (1.1 lbf ft).

#### NAPOMENA

#### Utikač modula elektronike smart senzora je nepravilno priključen!

Ne emitira se signala mjerenja.

▶ Utaknite utikač modula elektronike smart senzora prema kodiranju.

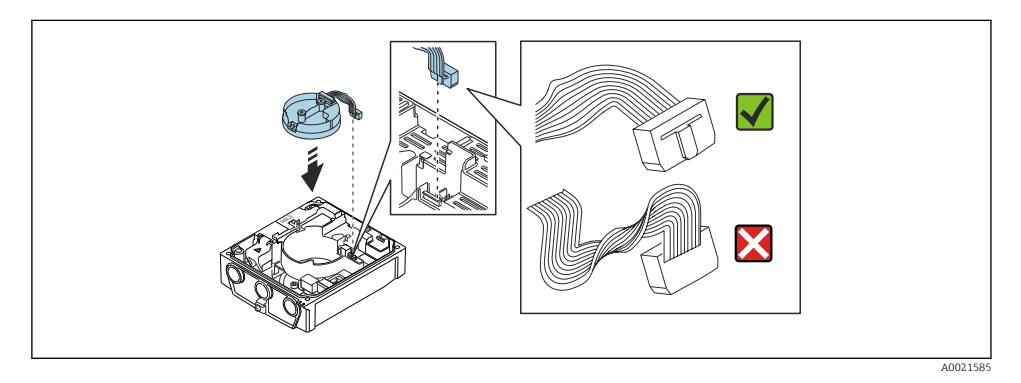

- 5. Priključite modul elektronike inteligentnog senzora: obratite pozornost na kodiranje!
- 6. Pritegnite pričvrsne vijke modula elektronike inteligentnog senzora: zatezni moment 0.6 Nm (0.4 lbf ft).
- 7. Umetnite modul zaslona i zaključajte ga.
- 8. Očistite poklopac kućišta.
- 9. Pritegnite pričvrsne vijke glavnog elektroničkog modula: zatezni moment za aluminijsko kućište 2.5 Nm (1.8 lbf ft) za plastično kućište 1 Nm (0.7 lbf ft).

# 4.4 Provjera nakon instalacije odašiljača

Provjere nakon instalacije moraju se uvijek izvršavati nakon sljedećih zadataka:

- Zakretanje kućišta transmitera
- Zakretanje modula zaslona

| Je li uređaj za mjerenje neoštećen (vizualna kontrola)?             |  |
|---------------------------------------------------------------------|--|
| Zakretanje kućišta odašiljača:                                      |  |
| Da li je pričvrsni vijak čvrsto zategnut?                           |  |
| Da li je poklopac odjeljka za spajanje čvrsto zategnut?             |  |
| <ul> <li>Da li je sigurnosna stezaljka čvrsto zategnuta?</li> </ul> |  |
| Zakretanje modula zaslona:                                          |  |
| Da li je poklopac odjeljka za spajanje čvrsto zategnut?             |  |
| <ul> <li>Da li je sigurnosna stezaljka čvrsto zategnuta?</li> </ul> |  |

#### 5 Električni priključak

# NAPOMENA

# Uređaj za mjerenje nema interni prekidač kruga.

- Iz tog razloga dodijelite uređaju za mjerenje prekidač ili prekidač napajanja tako da se mrežni kabel može jednostavno odspojiti od napajanja.
- Iako je mjerni uređaj opremljen osiguračem, potrebno je ugraditi dodatnu prenaponsku zaštitu (maksimalno 16 A) bi trebalo integrirati u instalaciju sustava.

#### 5.1 Električna sigurnost

U skladu s primjenjivim nacionalnim propisima.

#### 5.2 Uvjeti priključivanja

#### 5.2.1 Potreban alat

- Moment ključ
- Za ulaze kabela: koristite odgovarajuće alate
- Kliješta za skidanje izolacije sa žice
- Kod uporabe standardnih kabela: kliješta za krimpanje za čahuru kraja žice

#### 5.2.2 Uvjeti za priključivanje kabela

Priključni kabeli koje je nabavio korisnik moraju ispunjavati sljedeće uvjete.

# Dozvoljeno temperaturno područje

- Potrebno je uvažiti upute za ugradnju u zemlji u kojoj se uređaj instalira.
- Kabeli moraju biti prikladni za minimalne i maksimalne temperature koje se mogu očekivati.

# Kabel za opskrbu naponom (uključujući vodič za unutarnji priključak uzemljenja)

Standardni instalacijski kable je dovoljan.

# Signalni kabel

#### Modbus RS485

Standard EIA/TIA-485 određuje dvije vrste kabela (A i B) za sabirnicu koja se može koristiti za svaku brzinu prijenosa. Preporučuje se vrsta kabela A.

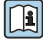

Detaljne informacije o specifikaciji priključnog kabela potražite u Uputama za uporabu uređaja.

# Priključni kabel za verziju na daljinu

U slučaju daljinske verzije, senzor je spojen na odašiljač pomoću kabela elektrode i kabela za zavojnicu.

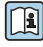

Detaljne informacije o specifikacijama spojnih kabela potražite u Uputama za uporabu uređaia → 🗎 3

#### Rad u okruženjima s jakim električnim smetnjama

Uzemljenje je pomoću stezaljke za uzemljenje predviđeno za unutar priključnog kućišta. Potisnute i uvijene duljine zaštite kabela na stezaljci za uzemljenje moraju biti što kraće.

## Promjer kabela

- Isporučene kabelske uvodnice:
  - Za standardni kabel: M20 × 1,5 s kabelom  $\phi$  6 do 12 mm (0.24 do 0.47 in)
  - Za ojačani kabel: M20 × 1,5 s kabelom  $\phi$  9.5 do 16 mm (0.37 do 0.63 in)
- (Utični) opružni priključci za presjeke žica 0.5 do 2.5 mm<sup>2</sup> (20 do 14 AWG)

# 5.2.3 Raspored priključaka

Osim dostupnih ulaza i izlaza, informacije o raspoređivanju terminala za električni priključak nalaze se na natpisnoj pločici priključka na glavnom elektroničkom modulu.

Detaljne informacije o rasporedu priključaka potražite u uputama za uporabu uređaja → 
3

## 5.2.4 Priprema uređaja za mjerenje

Provedite korake sljedećim redoslijedom:

- 1. Montirati senzor i transmiter.
- 2. Priključno kućište, senzor: priključite priključni kabel.
- 3. Transmiter: priključite priključni kabel.
- 4. Transmiter: priključite kabel i kabel za opskrbni napon.

## NAPOMENA

#### Nedovoljno brtve na kućištu!

Operativna pouzdanost uređaja za mjerenje može biti ugrožena.

- ► Koristite prikladne kabelske žile odgovarajućeg stupnja zaštite.
- 1. Uklonite slijepi čep ako je prisutan.
- Ako se uređaj za mjerenje isporučuje bez kabelske uvodnice:
   Osigurajte odgovarajuću kabelsku uvodnicu za odgovarajući spojni kabel.
- Ako se uređaj za mjerenje isporučuje bez kabelske uvodnice:
   Pridržavajte se zahtjeva za spajanje kabela → 
   <sup>(2)</sup>
   <sup>(2)</sup>
   19.

# 5.2.5 Pripremanje priključnog kabela za verziju na daljinu

Prilikom prekidanja spojnog kabela obratite pozornost na sljedeće točke:

- U slučaju kabela elektrode:
   Pazite da vijci ne dodiruju zaštitu jezgre na strani senzora. Minimalna udaljenost = 1 mm (izuzetak: zeleni "GND" kabel)
- U slučaju spiralnog kabela elektrode: Izolirajte jednu jezgru trožilnog kabela na razini ojačanja jezgre. Za povezivanje potrebne su samo dvije jezgre.
- Za kabele s finim žičanim jezgrama (žice s kabelom): Namjestite jezgre s čahurama.

# Odašiljač

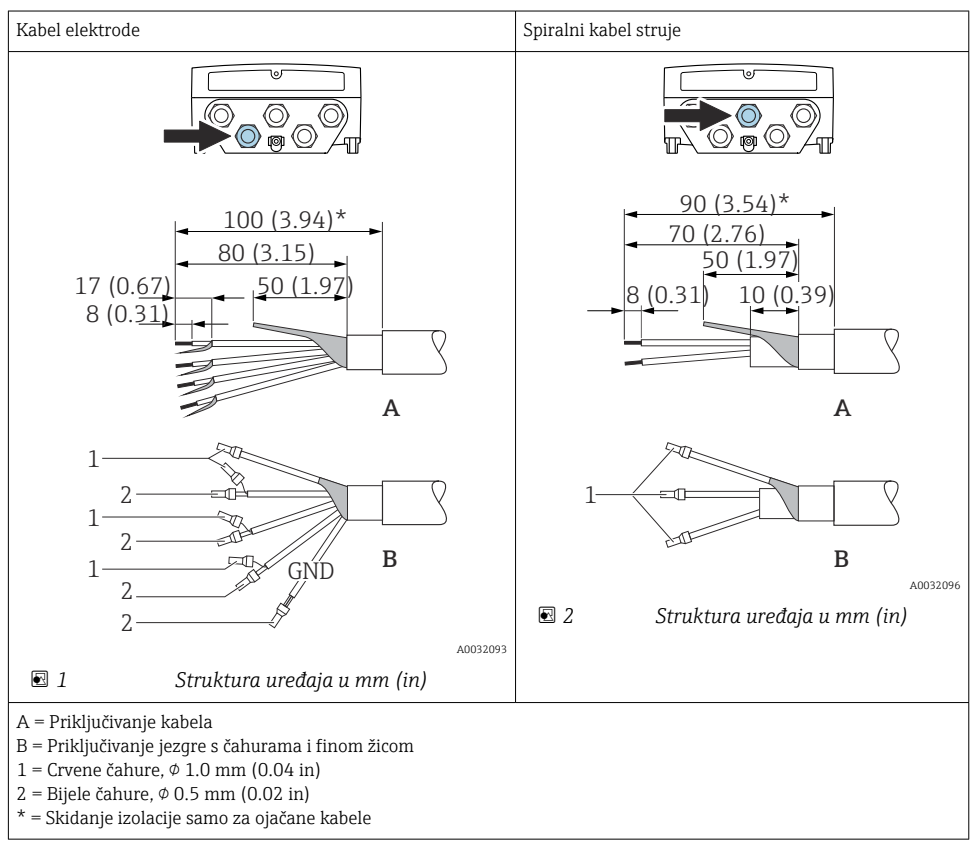

#### Senzor

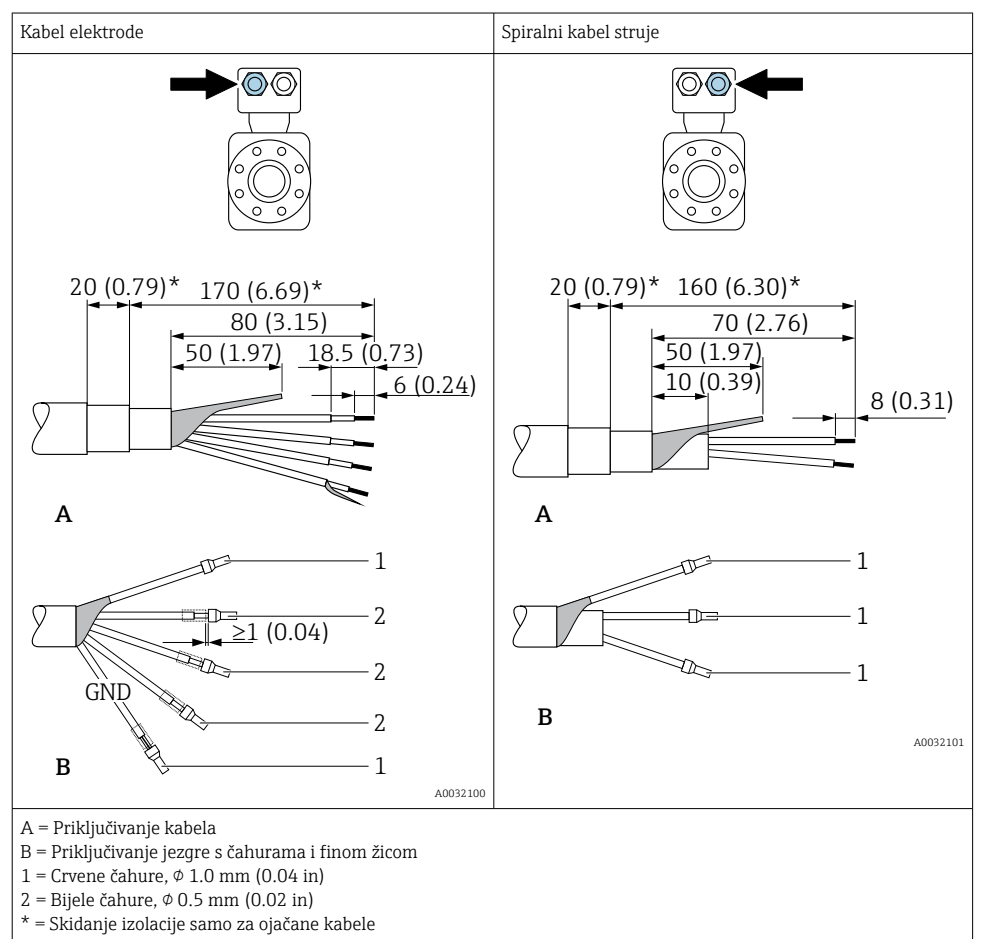

# 5.3 Priključivanje uređaja za mjerenje

# **L**UPOZORENJE

## Opasnost od električnog udara! Komponente imaju opasne napone!

- ▶ Električno priključivanje smiju provoditi samo odgovarajuće osposobljeni stručnjaci.
- > Pridržavajte se primjenjivih federalnih/nacionalnih kodeksa instalacije i propisa.
- Pridržavajte se lokalnih propisa o sigurnosti na radu.
- Obratite pozornost na koncept uzemljenja sustava.
- ▶ Nikada nemojte montirati niti spojiti uređaj za mjerenje dok je spojen na opskrbni napon.
- Prije nego što je primijenjen opskrbni napon, priključite zaštitno uzemljenje na uređaj za mjerenje.

# 5.3.1 Priključivanje verzije na daljinu

# **UPOZORENJE**

#### Opasnost od oštećenja elektroničkih komponenata!

- Priključite senzor i transmiter na isto izjednačenje potencijala.
- ▶ Priključite samo senzor s transmiterom sa istim serijskim brojem.
- ▶ Uzemljite priključno kućište senzora s vanjskim vijčanim priključkom.

Sljedeći postupak (prikazan u slijedu akcije) je preporučen za verziju na daljinu:

- 1. Montirati senzor i transmiter.
- 2. Pripremanje priključnog kabela za verziju na daljinu.
- 3. Priključite transmiter.

# Priključivanje priključnog kabela na priključno kućište senzora

#### Promag D

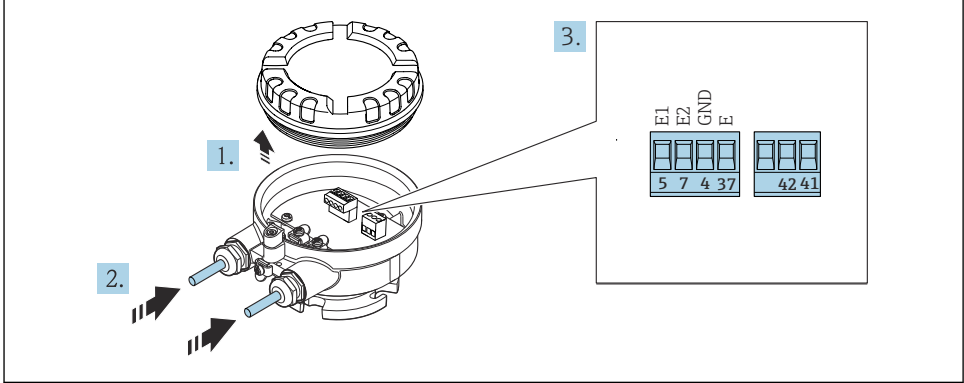

A003213

- 🗟 3 Senzor: modul priključka
- 1. Otpustite zaštitnu stezaljku pokrova kućišta.
- 2. Otpustite i podignite pokrov kućišta.

- 3. Provedite kabel kroz otvor za kabel. Nemojte uklanjati brtveni prsten iz otvora kabela, kako biste omogućili nepropusnost.
- 5. Priključite kabel prema rasporedu priključaka.
- 6. Čvrsto zategnite vijčane spojeve kabela.

#### 7. **A** UPOZORENJE

#### Stupanj zaštite kućišta može se poništiti zbog nedovoljnog brtvljenja kućišta.

 Zavrnite vijak bez korištenja maziva. Navoji na poklopcu premazani su suhim sredstvom za podmazivanje.

Obrnuti postupak za ponovno sastavljanje senzora.

## Promag L i W

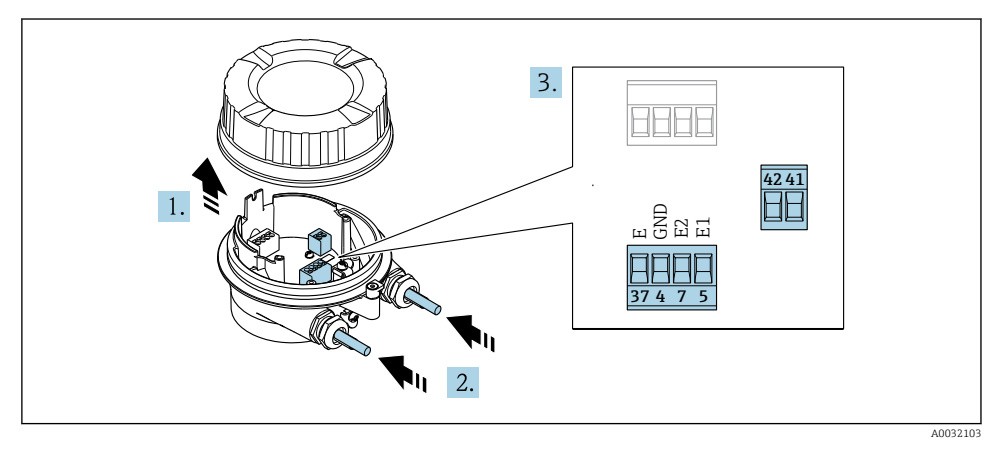

#### 🖻 4 Senzor: modul priključka

- 1. Otpustite zaštitnu stezaljku pokrova kućišta.
- 2. Otpustite i podignite pokrov kućišta.
- 3. Provedite kabel kroz otvor za kabel. Nemojte uklanjati brtveni prsten iz otvora kabela, kako biste omogućili nepropusnost.

#### 4. NAPOMENA

#### Za ekstenzije vodove:

 Učvrstite O-prsten na kabel i gurnite ga natrag dovoljno. Prilikom umetanja kabela, O-prsten mora biti smješten izvan ekstenzije voda.

Provedite kabel kroz otvor za kabel. Nemojte uklanjati brtveni prsten iz otvora kabela, kako biste omogućili nepropusnost.

 Skinite izolaciju kabela i krajeva kabela. U slučaju žičanih kabela također se namještaju čahure → 
 <sup>(2)</sup> 21.

- 6. Priključite kabel prema rasporedu priključaka .
- 7. Čvrsto zategnite vijčane spojeve kabela.

# 8. **LIPOZORENJE**

# Stupanj zaštite kućišta može se poništiti zbog nedovoljnog brtvljenja kućišta.

 Zavrnite vijak bez korištenja maziva. Navoji na poklopcu premazani su suhim sredstvom za podmazivanje.

Obrnuti postupak za ponovno sastavljanje senzora.

# Priključivanje spojnog kabela na transmiter

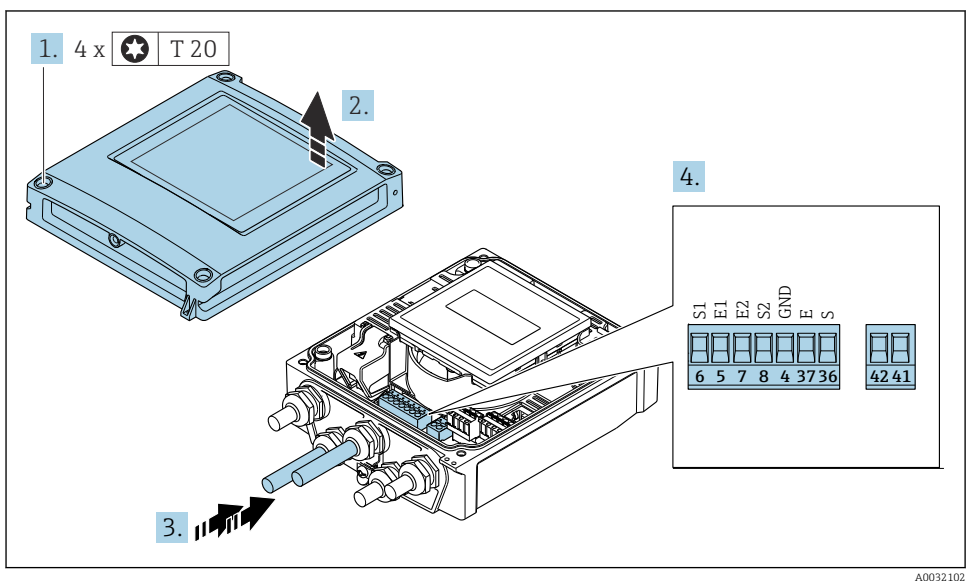

- 🖻 5 Transmiter: glavni modul elektronike s priključcima
- 1. Otpustite 4 vijka za fiksiranje na poklopcu kućišta.
- 2. Otvorite poklopac kućišta.
- 3. Provedite kabel kroz otvor za kabel. Nemojte uklanjati brtveni prsten iz otvora kabela, kako biste omogućili nepropusnost.
- Skinite izolaciju kabela i krajeva kabela. U slučaju žičanih kabela također se namještaju čahure → 
  <sup>(1)</sup> 21.
- 5. Priključite kabel prema rasporedu priključaka .
- 6. Čvrsto zategnite vijčane spojeve kabela.

# 7. **Description UPOZORENJE**

# Stupanj zaštite kućišta može se poništiti zbog nedovoljnog brtvljenja kućišta.

Zavrnite vijak bez korištenja maziva.

Obrnuti postupak za ponovno sastavljanje transmitera.

# 5.3.2 Priključivanje transmitera

# **A** UPOZORENJE

## Stupanj zaštite kućišta može se poništiti zbog nedovoljnog brtvljenja kućišta.

 Zavrnite vijak bez korištenja maziva. Navoji na poklopcu premazani su suhim sredstvom za podmazivanje.

Zategnuti zateznim momentom plastično kućište

| Vijak za fiksiranje pokrova kućišta | 1 Nm (0.7 lbf ft)   |
|-------------------------------------|---------------------|
| Ulaz kabela                         | 5 Nm (3.7 lbf ft)   |
| Uzemljeni priključak                | 2.5 Nm (1.8 lbf ft) |

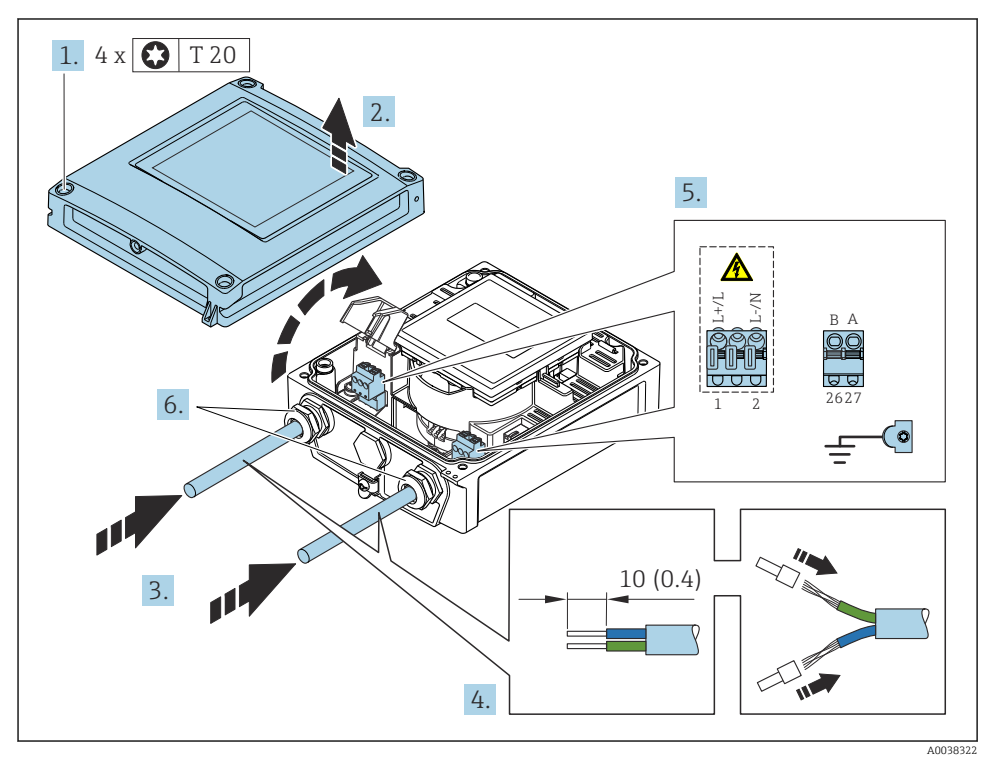

🖻 6 🔹 Povezivanje opskrbe napona i Modbus RS485

- 1. Otpustite 4 vijka za fiksiranje na poklopcu kućišta.
- 2. Otvorite poklopac kućišta.
- 3. Provedite kabel kroz otvor za kabel. Nemojte uklanjati brtveni prsten iz otvora kabela, kako biste omogućili nepropusnost.

- 4. Skinite izolaciju kabela i krajeva kabela. U slučaju žičanih kabela također se namještaju čahure.
- 5. Spojite kabele prema pločici s oznakom tipa spoja na glavnom elektroničkom modulu, za opskrbni napon: otvorite poklopac za zaštitu od udara.
- 6. Čvrsto zategnite vijčane spojeve kabela.

#### Ponovno sastavljanje odašiljača

- 1. Zatvorite poklopac za zaštitu od udara.
- 2. Očistite poklopac kućišta.

## 3. **LIPOZORENJE**

#### Stupanj zaštite kućišta može se poništiti zbog nedovoljnog brtvljenja kućišta.

Zavrnite vijak bez korištenja maziva.

Zategnite 4 vijka za fiksiranje na poklopcu kućišta.

# 5.4 Osiguravanje izjednačavanja potencijala

# 5.4.1 Uvod

Ispravno izjednačavanje potencijala (ekvipotencijalano vezivanje) preduvjet je za stabilno i pouzdano mjerenje protoka. Neadekvatno ili pogrešno izjednačavanje potencijala može dovesti do kvara uređaja i predstavljati sigurnosnu opasnost.

Da bi se osiguralo ispravno mjerenje bez problema, moraju se poštivati sljedeći zahtjevi:

- Primjenjuje se načelo da medij, senzor i odašiljač moraju biti na istom električnom potencijalu.
- Uzmite u obzir smjernice za uzemljenje unutar tvrtke, materijale te uvjete uzemljenja i potencijalne uvjete cijevi.
- Sve potrebne veze za izjednačavanje potencijala moraju se uspostaviti uzemljenim kabelima s minimalnim presjekom od 6 mm<sup>2</sup> (0.0093 in<sup>2</sup>).
- U slučaje verzija uređaja na daljinu priključak za uzemljenje u primjeru uvijek se odnosi na senzor, a ne na transmiter.

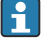

Za uređaje namijenjene za uporabu u opasnim mjestima, obratite pozornost na upute u dokumentaciji Ex (XA)  $\rightarrow~\textcircled{B}$  3

# Korištene kratice

- PE (Protective Earth): potencijal na priključcima zaštitnog uzemljenja uređaja
- P<sub>P</sub> (Potential Pipe): potencijal cijevi, izmjeren na prirubnicama
- P<sub>M</sub> (Potential Medium): potencijal medija

# 5.4.2 Primjeri povezivanja za standardne situacije

# Metalna cijev koja nije u nizu i koja je uzemljena

- Izjednačavanje potencijala se vrši putem mjerne cijevi.
- Medij je postavljen na potencijal uzemljenja.

# Početni uvjeti:

- Cijevi su pravilno uzemljene s obje strane.
- Cijevi su vodljive i imaju isti električni potencijal kao i medij

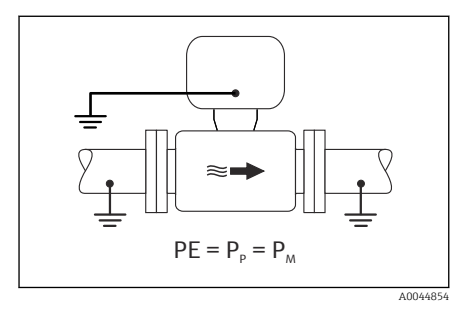

🖻 7 Promag L, W

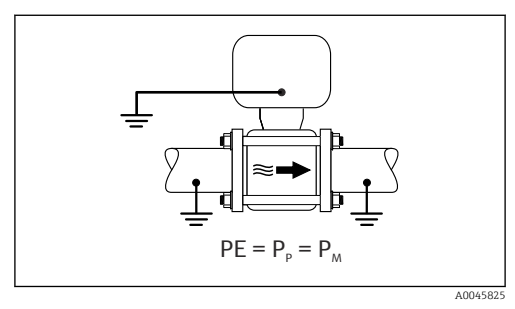

🗷 8 Promag D

 Spojite priključno kućište odašiljača ili senzora na potencijal uzemljenja pomoću za to predviđenog priključka za uzemljenje.

#### Promag L, W: Metalna cijev bez obloge

- Izjednačenje potencijala se vrši preko uzemljenog priključka i prirubnica cijevi.
- Medij je postavljen na potencijal uzemljenja.

Početni uvjeti:

- Cijevi nisu dovoljno uzemljene.
- Cijevi su vodljive i imaju isti električni potencijal kao i medij

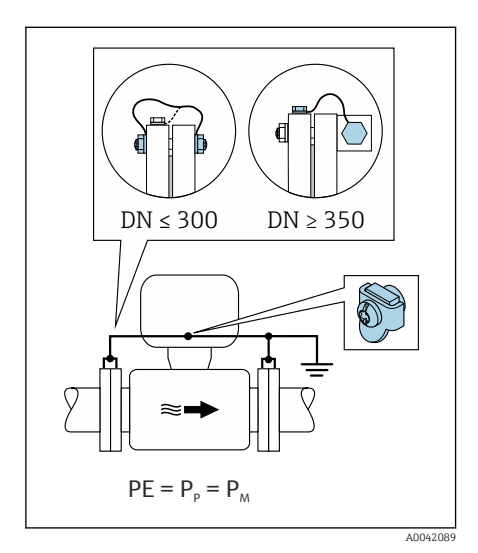

#### 🖻 9 Promag L, W

- 1. Priključite obje prirubnice senzora na prirubnicu cijevi preko uzemljenog kabela i uzemljite ih.
- 2. Spojite priključno kućište odašiljača ili senzora na potencijal uzemljenja pomoću za to predviđenog priključka za uzemljenje.
- 3. U slučaju DN ≤ 300 (12"): montirajte uzemljeni kabel izravno na omot provodne prirubnice senzora s prirubnim vijcima.
- U slučaju DN ≥ 350 (14"): montirajte uzemljeni kabel izravno na metalni transportni nosač. Obratite pozornost na momente zatezanja vijaka: pogledajte Kratke upute za uporabu senzora.

#### Plastična cijev ili cijev s izolacijskim slojem

- Izjednačavanje potencijala uspostavlja se putem:
  - Promag D: Uzemljenje i prirubnice
  - Promag L, W: Uzemljeni priključak i uzemljeni diskovi
- Medij je postavljen na potencijal uzemljenja.

Početni uvjeti:

- Cijev ima izolacijski efekt.
- Nisko impedancijsko uzemljenje medija blizu senzora se ne jamči.
- Ne može se isključiti izjednačavanje struja kroz medij.

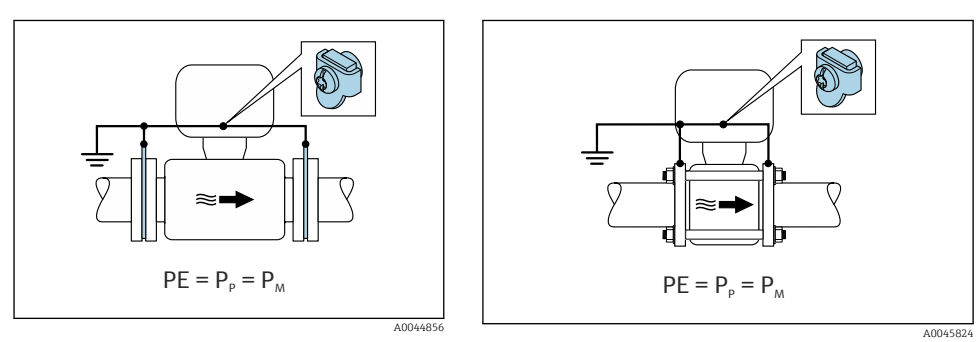

🖻 10 Promag L, W

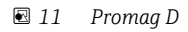

Promag D

- 1. Spojite prirubnice na priključak za uzemljenje priključnog kućišta odašiljača ili senzora preko kabela za uzemljenje.
- 2. Priključite priključak na potencijal uzemljenja.

Promag L i W

- 1. Spojite uzemljene diskove na priključak za uzemljenje priključnog kućišta odašiljača ili senzora preko kabela za uzemljenje.
- 2. Priključite priključak na potencijal uzemljenja.

# 5.4.3 Primjer priključivanja s potencijalom medija koji nije jednak zaštitnom uzemljenju

U tim slučajevima potencijal medija može da se razlikuje od potencijala uređaja.

# Metalna, neuzemljenja cijev

Senzor i odašiljač ugrađeni su na način koji osigurava električnu izolaciju od PE, npr. primjene za elektrolitičke procese ili sustave s katodnom zaštitom.

Početni uvjeti:

- Metalna cijev bez podloge
- Cijevi s elektroprovodnom oblogom

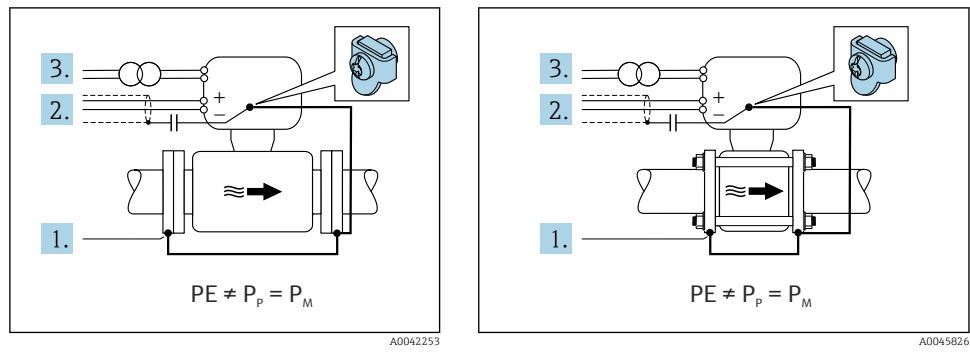

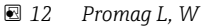

🖻 13 Promag D

- 1. Spojite prirubnice cijevi i odašiljač pomoću kabela za uzemljenje.
- Provedite zaštitu signalnih linija preko kondenzatora (preporučena vrijednost 1,5µF/ 50V).
- Uređaj spojen na opskrbu naponom tako da pluta u odnosu na zaštitno uzemljenje (izolacijski transformator). Ova mjera nije potrebna u slučaju 24 V DC napona bez PE (= SELV jedinica za napajanje).

# 5.4.4 Promag W: Primjeri spajanja s potencijalom medija koji nije jednak zaštitnom uzemljenju s opcijom "Mjerenje izolirano od uzemljenja"

U tim slučajevima potencijal medija može da se razlikuje od potencijala uređaja.

#### Uvod

Opcija "Mjerenje izolirano od uzemljenja" omogućuje galvansku izolaciju mjernog sustava od potencijala uređaja. Time se smanjuju štetne struje izjednačavanja na minimum, uzrokovane razlikama u potencijalu između medija i uređaja. Opcija "Mjerenje izolirano od uzemljenja" je opcionalno dostupna: šifra narudžbe za "Opciju senzora", opcija CV

Radni uvjeti za korištenje opcije "Mjerenje izolirano od uzemljenja"

| Verzija uređaja                                                           | Kompaktna i daljinska verzija<br>(Duljina priključnog kabela ≤ 10 m) |
|---------------------------------------------------------------------------|----------------------------------------------------------------------|
| Razlike u naponu između potencijala medija i potencijala uređaja          | Što je moguće manje, obično u području mV                            |
| Frekvencije izmjeničnog napona u mediju ili na potencijalu zemlje<br>(PE) | Ispod uobičajene frekvencije dalekovoda u zemlji                     |

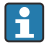

- Kako bi se postigla navedena točnost mjerenja vodljivosti, preporučuje se kalibracija vodljivosti kada se uređaj ugradi.
- Potpuno podešavanje cijevi preporučuje se kada se uređaj ugradi.

# Plastična cijev

Senzor i odašiljač su pravilno uzemljeni. Do razlike u potencijalu može doći između medija i zaštitnog uzemljenja. Izjednačavanje potencijala između P<sub>M</sub> i PE putem referentne elektrode smanjeno je na minimum je opcijom "Mjerenje izolirano od uzemljenja".

Početni uvjeti:

- Cijev ima izolacijski efekt.
- Ne može se isključiti izjednačavanje struja kroz medij.

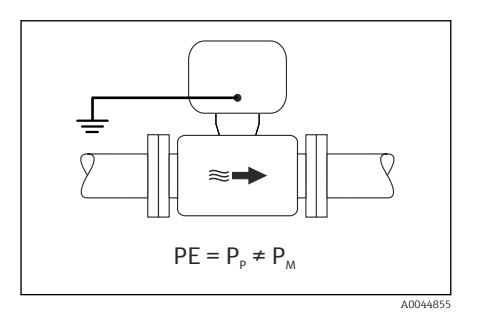

- 🖻 14 Promag W
- 1. Koristite opciju "Mjerenje izolirano od uzemljenja", imajući u vidu radne uvjete za mjerenje izolirano od uzemljenja.
- 2. Spojite priključno kućište odašiljača ili senzora na potencijal uzemljenja pomoću za to predviđenog priključka za uzemljenje.

# Metalna, neutemeljena cijev s izolacijskom oblogom

Senzor i odašiljač ugrađeni su na način koji osigurava električnu izolaciju od PE. Medij i cijev imaju različite potencijale. Opcija "Mjerenje izolirano od tla" smanjuje štetne struje izjednačavanja na minimum, između P<sub>M</sub> i P<sub>P</sub> putem referentne elektrode.

Početni uvjeti:

- Metalna cijev s izolacijskom oblogom
- Ne može se isključiti izjednačavanje struja kroz medij.

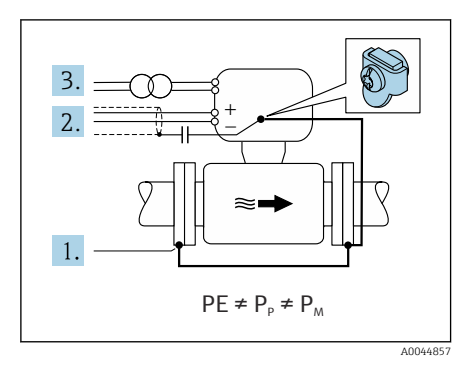

#### 🖻 15 Promag W

- 1. Spojite prirubnice cijevi i odašiljač pomoću kabela za uzemljenje.
- Provedite zaštitu signalnih kabela preko kondenzatora (preporučena vrijednost 1,5µF/ 50V).
- Uređaj spojen na opskrbu naponom tako da pluta u odnosu na zaštitno uzemljenje (izolacijski transformator). Ova mjera nije potrebna u slučaju 24 V DC napona bez PE (= SELV jedinica za napajanje).
- 4. Koristite opciju "Mjerenje izolirano od uzemljenja", imajući u vidu radne uvjete za mjerenje izolirano od uzemljenja.

# 5.5 Posebne upute za priključivanje

# 5.5.1 Primjer priključivanja

#### Modbus RS485

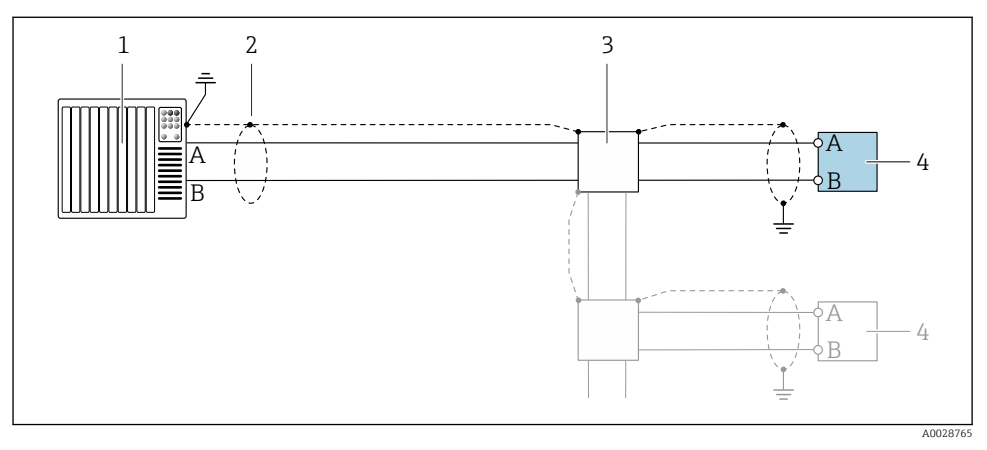

🖻 16 🛛 Primjer povezivanja za Modbus RS485, neopasno područje i Zona 2/Div. 2

- 1 Kontrolni sustav (npr. PLC)
- 2 Na jednom kraju predviđena je zaštita kabela. Zaštita kabela mora biti uzemljena na oba kraja kako bi se ispunili EMC zahtjevi; uvažite specifikacije kabela
- 3 Razvodna kutija
- 4 Odašiljač

# 5.6 Osiguravanje stupnja zaštite

## 5.6.1 Stupanj zaštite IP66/67, vrsta 4X kućištem

Uređaj za mjerenje ispunjava sve zahtjeve za IP66/67 stupanj zaštite, kućište tipa 4X.

Kako biste osigurali IP66/67 stupanj zaštite, kućište tipa 4X, izvedite sljedeće korake nakon električnog priključivanja:

- 1. Provjerite jesu li brtve kućišta čiste i pravilno postavljene. Suhe, čiste ili zamijenite brtve ako je potrebno.
- 2. Zategnite sve vijke kućišta i vijčane pokrove.
- 3. Čvrsto zategnite vijčane spojeve kabela.
- 4. Kako bi se osiguralo da vlaga ne ulazi u ulaz kabela, usmjerite kabel tako da se zakvači prema dolje prije ulaska kabela ("klopka za vodu").

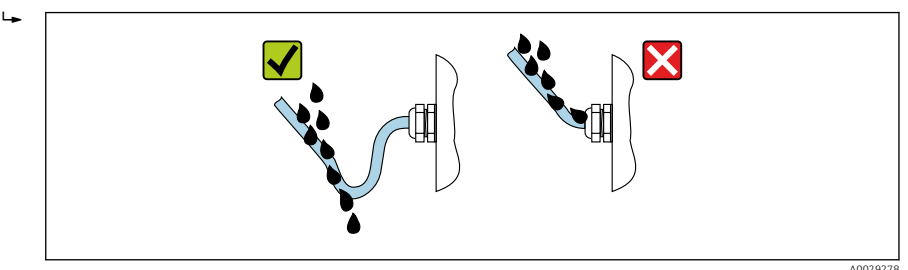

5. Umetnite slijepe čepove (koji odgovaraju stupnju zaštite kućišta) u ulaze kabela koji se ne koriste.

#### NAPOMENA

# Standardni slijepi čepovi koji se koriste za transport nemaju odgovarajući stupanj zaštite i mogu dovesti do oštećenja uređaja!

► Koristite prikladne slijepe čepove koji odgovaraju stupnju zaštite.

# 5.6.2 Stupanj zaštite IP68, vrsta kućišta 6P, s opcijom "Cust-potted"

Ovisno o verziji, senzor ispunjava sve zahtjeve za IP68 stupanj zaštite, tip kućišta 6P i može se koristiti kao daljinska verzija .

Stupanj zaštite transmitera je uvijek samo IP66/67, kućište tipa 4X i transmiterom se prema tome mora upravljati prikladno→ 🗎 37.

Kako biste osigurali IP68 stupanj zaštite, kućište tipa 6X za opcije "Cust-potted", izvedite sljedeće korake nakon električnog priključivanja:

- 1. Čvrsto zategnite navoje kabela (zatezni moment: 2 do 3,5 Nm) sve dok ne postoji razmak između dna pokrova i površine kućišta.
- 2. Čvrsto zategnite utor jedinice navoja kabela.
- 3. Pospremite terensko kućište sa spojem.

- 4. Provjerite jesu li brtve kućišta čiste i pravilno postavljene. Suhe, čiste ili zamijenite brtve ako je potrebno.
- 5. Zategnite sve vijke kućišta i vijčane pokrove (zatezni moment: 20 do 30 Nm).

# 5.7 Provjera nakon priključivanja

| Jesu li kabeli i uređaj za mjerenje neoštećeni (vizualna kontrola)?                                                                    |  |
|----------------------------------------------------------------------------------------------------|--|
| Ispunjavaju li kabeli sve uvjete → 🗎 19?                                                                                               |  |
| Jesu li kabeli dovoljno rasterećeni od zatezanja?                                                                                      |  |
| Jesu li svi vijčani spojevi kabela instalirani, čvrsto zategnuti i pravilno zabrtvljeni? Kabel se pruža s<br>"klopkom za vodu" → 🗎 37? |  |
| Samo za verzije za daljinu: je li senzor spojen s ispravnim transmiterom?                                                              |  |
| Provjerite serijski broj na pločici s oznakom tipa senzora i transmitera.                                                              |  |
| Odgovara li opskrbni napon specifikacijama na pločici s oznakom tipa transmitera ?                                                     |  |
| Je li pravilan raspored stezaljki → 🗎 20?                                                                                              |  |
| Ako je opskrbni napon prisutan, prikazuju li se vrijednosti na modulu zaslona?                                                         |  |
| Je li potencijalnu ujednačenje ustanovljena pravilno ?                                                                                 |  |
| Jesu li instalirani svi poklopci kućišta i zategnuti svi vijci s pravilnim momentom zatezanja?                                         |  |

# 6 Mogućnosti upravljanja

# 6.1 Pregled metoda upravljanja

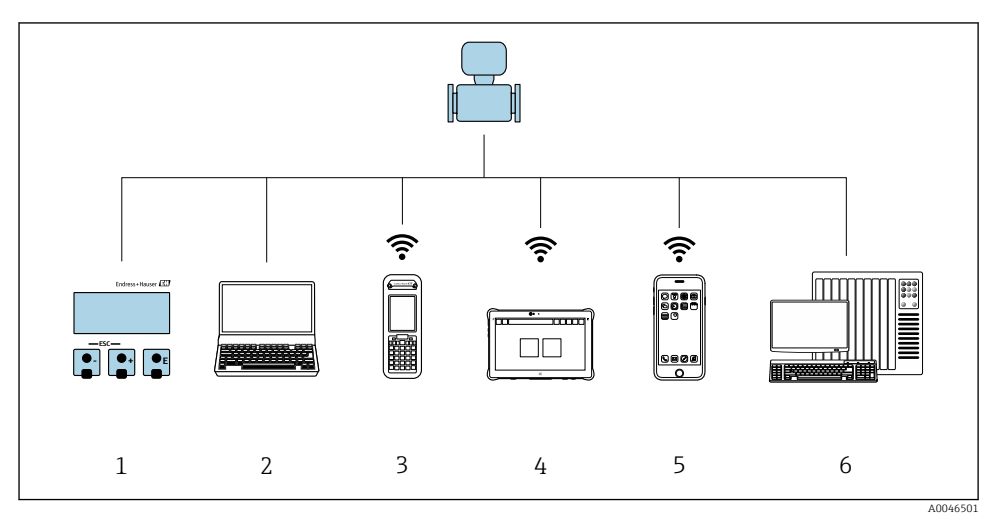

- 1 Lokalno upravljanje preko modula zaslona
- 2 Računalo sa internetskim preglednikom (npr. Internet Explorer) ili sa alatom za upravljanje (npr. FieldCare, DeviceCare, AMS Device Manager, SIMATIC PDM)
- 3 Field Xpert SFX350 ili SFX370
- 4 Field Xpert SMT70
- 5 Mobilni ručni terminal
- 6 Kontrolni sustav (npr. PLC)

Za prijenos nadzora, nakon priključivanja uređaja u cirkulaciju ili njegova zaključavanja, njegovo je upravljanje ograničeno.

# 6.2 Struktura i funkcija radnog izbornika

#### 6.2.1 Struktura radnog izbornika

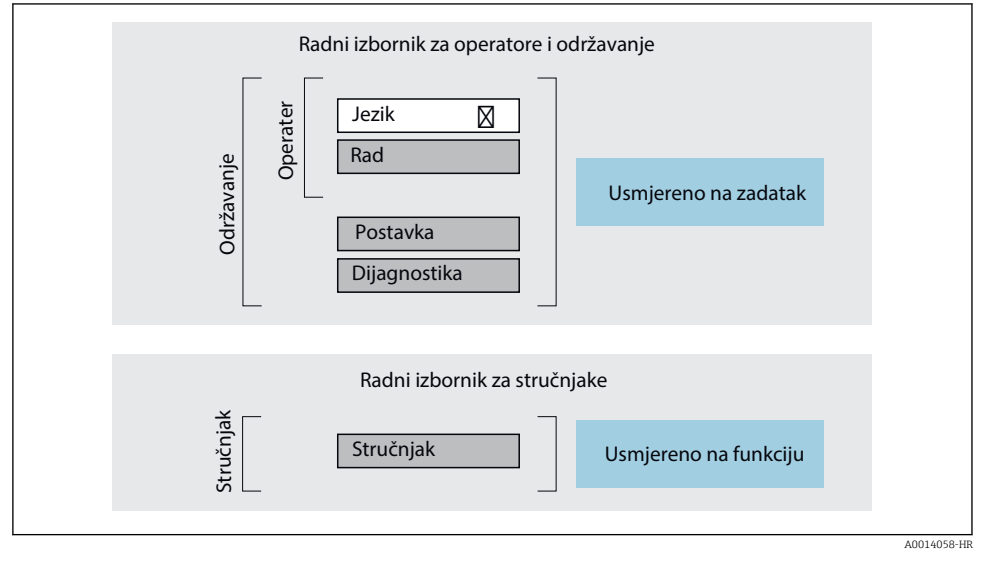

🖻 17 Shematska struktura radnog izbornika

## 6.2.2 Filozofija upravljanja

Pojedinačni dijelovi radnog izbornika dodijeljeni su određenim ulogama korisnika (rukovatelj, održavanje itd.). Svaka uloga korisnika sadrži tipične zadatke unutar životnog ciklusa uređaja.

Deta

Detaljne informacije o opisu proizvoda potražite u uputama za uporabu uređaja.

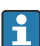

Za prijenos nadzora, nakon priključivanja uređaja u cirkulaciju ili njegova zaključavanja, njegovo je upravljanje ograničeno.

# 6.3 Pristup radnom izborniku preko internetskog preglednika

# 6.3.1 Opseg funkcija

Zahvaljujući integriranom web poslužitelju, uređajem se može upravljati i konfigurirati putem web preglednika i putem servisnog sučelja (CDI-RJ45) . Struktura izbornika za rad je ista kao i za lokalni zaslon. Osim izmjerenih vrijednosti, prikazuju se i informacije o statusu uređaja, što korisnicima omogućuje praćenje statusa uređaja. Nadalje, podacima uređaja može se upravljati i mogu se konfigurirati mrežni parametri.

👔 Za dodatne informacije o web poslužitelju pogledajte Posebnu dokumentaciju za uređaj

# 6.3.2 Preduvjeti

#### Hardver računala

| Hardver     | Sučelje                                                 |                                                   |
|-------------|---------------------------------------------------------|---------------------------------------------------|
|             | CDI-RJ45                                                | Wi-Fi                                             |
| Sučelje     | Računalo mora imati sučelje RJ45.                       | Upravljačka jedinica mora imati Wi-Fi<br>sučelje. |
| Povezivanje | Standardni Ethernet kabel sa<br>spojnikom RJ45.         | Povezivanje preko Wi-Fi veze.                     |
| Zaslon      | Preporučena veličina: ≥12" (ovisi o rezoluciji zaslona) |                                                   |

#### Softver računala

| Softver                          | Sučelje                                                                                                    |       |  |
|----------------------------------|----------------------------------------------------------------------------------------------------|-------|--|
|                                  | CDI-RJ45                                                                                                    | Wi-Fi |  |
| Preporučeni operacijski sustavi  | <ul> <li>Microsoft Windows 8 ili noviji.</li> <li>Mobilni operacijski sustavi: <ul> <li>iOS</li> <li>Android</li> </ul> </li> <li>Podržava se Microsoft Windows XP.</li> <li>Podržan je Microsoft Windows 7.</li> </ul> |       |  |
| Podržani internetski preglednici | <ul> <li>Microsoft Internet Explorer 8 ili noviji</li> <li>Microsoft Edge</li> <li>Mozilla Firefox</li> <li>Google Chrome</li> <li>Safari</li> </ul>                                                                    |       |  |

#### Postavke računala

| Postavke                                                 | Sučelje                                                                                                    |                                    |
|----------------------------------------------------------|----------------------------------------------------------------------------------------------------|------------------------------------|
|                                                          | CDI-RJ45                                                                                                    | Wi-Fi                              |
| Prava korisnika                                          | Potrebna su prikladna prava korisnika (npr. administratorska prava) za TCP/IP i postavke proxy poslužitelja (za namještanje IP adrese, maske podmreže itd.).                                                                                      |                                    |
| Postavke proxy poslužitelja za<br>internetski preglednik | Postavka internetskog preglednika <i>Upotreba proxy poslužitelja za LAN</i> mora se <b>odznačiti</b> .                                                                                                    |                                    |
| JavaScript                                               | JavaScript mora biti omogućen.                                                                                                    |                                    |
|                                                          | Ako se JavaScript ne može omogućiti:<br>unesite http://192.168.1.212/basic.html u redak adrese internetskog<br>preglednika. Potpuno funkcionalna, no pojednostavljena verzija strukture<br>radnog izbornika započinje u internetskom pregledniku. |                                    |
| Mrežne veze                                              | Trebale bi se upotrebljavati samo aktivne mrežne veze za uređaj za mjerenje.                                                                                                    |                                    |
|                                                          | Isključite sve ostale mrežne veze kao što<br>je Wi-Fi.                                                                                                    | Isključite sve ostale mrežne veze. |

# 📔 U slučaju problema s vezom:

## Uređaj za mjerenje: preko servisnog sučelja CDI-RJ45

| Uređaj             | CDI-RJ45 servisno sučelje                                                |
|--------------------|--------------------------------------------------------------------------|
| Uređaj za mjerenje | Uređaj za mjerenje ima sučelje RJ45.                                     |
| Web-poslužitelj    | Internetski poslužitelj mora biti uključen; tvornička postavka: UKLJUČEN |

#### Uređaj za mjerenje: preko Wi-Fi sučelja

| Uređaj             | WLAN sučelje                                                                           |
|--------------------|----------------------------------------------------------------------------------------|
| Uređaj za mjerenje | Uređaj za mjerenje ima Wi-Fi antenu:<br>Prijenosnik s integriranom Wi-Fi antenom       |
| Web-poslužitelj    | Internetski poslužitelj i Wi-Fi moraju biti omogućeni; tvornička postavka:<br>UKLJUČEN |

# 6.3.3 Uspostavljanje priključka

# Preko servisnog sučelja (CDI-RJ45)

Priprema uređaja za mjerenje

Konfiguracija internetskog protokola računala

Sljedeće se informacije odnose na zadane postavke Etherneta uređaja.

IP adresa uređaja: 192.168.1.212 (tvornička postavka)

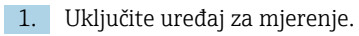

- 2. Priključite ga na računalo putem kabela .
- 3. Ako se ne upotrebljava 2. mrežna kartica, zatvorite sve aplikacije na prijenosnom računalu.
  - → Aplikacije za koje je potreban internetski ili mrežni pristup poput e-pošte, aplikacija SAP-a, interneta ili Windows Explorera.
- 4. Zatvorite sve otvorene internetske preglednike.
- 5. Konfigurirajte svojstva internetskog protokola (TCP/IP) kao što je definirano u tablici:

| IP adresa      | 192.168.1.XXX; kao XXX vrijede sve sekvencije brojeva osim: 0, 212 i 255 → npr.<br>192.168.1.213 |
|----------------|--------------------------------------------------------------------------------------------------|
| Maska podmreže | 255.255.255.0                                                                                    |
| Zadani Gateway | 192.168.1.212 ili ostavite ćelije prazne                                                         |

## Preko Wi-Fi sučelja

Konfiguracija internetskog protokola mobilnog terminala

## NAPOMENA

#### Ako se tijekom konfiguracije prekine Wi-Fi veza, postavke će se možda izgubiti.

▶ Pobrinite se da se Wi-Fi veza ne prekine tijekom konfiguracije uređaja.

# NAPOMENA

U načelu izbjegavajte istovremeni pristup uređaju za mjerenje preko servisnog sučelja (CDI-RJ45) i Wi-Fi sučelja preko istog mobilnog terminala. Time bi moglo doći do sukoba mreža.

- ▶ Aktivirajte samo jedno servisno sučelje (servisno sučelje CDI-RJ45 ili Wi-Fi sučelje).
- Ako je potrebna istovremena komunikacija: konfigurirajte različite raspone IP adresa, npr. 192.168.0.1 (Wi-Fi sučelje) i 192.168.1.212 (servisno sučelje CDI-RJ45).

#### Priprema mobilnog terminala

• Omogućite Wi-Fi prijam na mobilnom terminalu.

#### Uspostavljanje veze s mobilnog priključka s mjernim uređajem

- U postavkama Wi-Fi veze mobilnog terminala: Odaberite mjerni uređaj pomoću SSID-a (npr. EH\_Promag\_\_A802000).
- 2. Po potrebi odaberite metodu šifriranja WPA2.

- 3. Unesite lozinku: tvornički serijski broj uređaja za mjerenje (npr. L100A802000).
  - └ LED na modulu zaslona treperi: sada je moguće upravljati mjernim uređajem s web preglednikom, FieldCare ili DeviceCare.

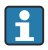

Serijski se broj može pronaći na pločici s oznakom tipa.

Kako biste zajamčili sigurno i brzo dodjeljivanje WLAN mreže mjernoj točki, preporučljivo je da promijenite naziv SSID-a. Trebalo bi biti moguće jasno dodijeliti naziv SSID-a mjernoj točki (npr. naziv oznake) jer se prikazuje kao WLAN mreža.

#### Odspajanje

Nakon konfiguracije uređaja:
 Prekinite Wi-Fi vezu između upravljačke jedinice i uređaja za mjerenje.

#### Pokretanje internetskog preglednika

- 1. Pokrenite internetski preglednik na računalu.
- 2. Unesite IP adresu internetskog poslužitelja u polje za adresu internetskog preglednika: 192.168.1.212
  - └ Pojavit će se stranica za prijavu.

Ako se stranica za prijavu ne pojavi ili je stranica nepotpuna, pogledajte posebnu dokumentaciju za web-poslužitelja

#### 6.3.4 Prijava

| Pristupni kod | 0000 (tvornička postavka); kupac ga može mijenjati |
|---------------|----------------------------------------------------|
|---------------|----------------------------------------------------|

# 6.3.5 Korisničko sučelje

| Device name:<br>Device tag:<br>Status signal: | Output curr. 1:<br>Mass flow:<br>Oevice ok Volume flow: | 6.76 mA Correct.v<br>1554.7325 kg/h Density:<br>15547326.0000 l/h Ref.dens | ol.flow: 15547326.0000 NI/h<br>0.0001 kg/l<br>ity: 0.0001 kg/NI | Endress+Hauser 🖾     |
|-----------------------------------------------|---------------------------------------------------------|----------------------------------------------------------------------------|-----------------------------------------------------------------|----------------------|
| Measured values Menu                          | Instrument health status Data mana                      | gement Network Logging                                                     |                                                                 | Logout (Maintenance) |
| Main menu                                     |                                                         |                                                                            | 1                                                               |                      |
| Display language                              | i English                                               |                                                                            | 2                                                               |                      |
| > Operation                                   | > Setup                                                 | > Diagnostics                                                              |                                                                 |                      |

A0029418

- 1 Red s funkcijama
- 2 Jezik lokalnog zaslona
- 3 Područje navigacije

# Zaglavlje

Sljedeće se informacije pojavljuju u zaglavlju:

- Naziv uređaja
- Oznaka uređaja
- Status uređaja sa signalom statusa
- Trenutačne izmjerene vrijednosti

## Red s funkcijama

| Funkcije                | Značenje                                                                                                    |
|-------------------------|----------------------------------------------------------------------------------------------------|
| Mjerne vrijednosti      | Prikazuje izmjerene vrijednosti uređaja                                                                                                    |
| Izbornik                | <ul> <li>Pristup radnom izborniku preko uređaja za mjerenje</li> <li>Struktura izbornika za rad ista je kao i za lokalni zaslon</li> <li>Za detaljne informacije o strukturi radnog izbornika pogledajte Upute za uporabu uređaja za mjerenje</li> </ul>                                                                                                    |
| Status uređaja          | Prikazuje trenutačno predstojeće dijagnostičke poruke navedene redoslijedom prioriteta                                                                                                    |
| Upravljanje<br>podacima | <ul> <li>Razmjena podataka između računala i uređaja za mjerenje:</li> <li>Konfiguracija uređaja:</li> <li>Učitavanje postavki iz uređaja<br/>(format XML, spremanje konfiguracije)</li> <li>Spremanje postavki na uređaj<br/>(format XML, vraćanje konfiguracije)</li> <li>Zapisnik - izvoz zapisnika protokola (.csv datoteka)</li> <li>Dokumenti - izvoz dokumenata:</li> <li>Izvoz zapisnika podataka sigurnosne kopije<br/>(.csv datoteka, kreiranje dokumentacije konfiguracije točke mjerenja)</li> <li>Izvješće o verifikaciji<br/>(PDF datoteka, dostupno samo s aplikacijskim paketom "Heartbeat Verification")</li> </ul> |
| Konfiguracija<br>mreže  | Konfiguracija i provjera svih parametara potrebnih za uspostavljanje veze s uređajem za mjerenje:<br>• Mrežne postavke (npr. IP adresa, MAC adresa)<br>• Informacije o uređaju (npr. serijski broj, verzija firmvera)                                                                                                    |
| Odjava                  | Završavanje rada i pozivanje stranice za prijavu                                                                                                    |

# Područje navigacije

Ako se na traci s funkcijama odabere funkcija, podizbornici funkcije otvorit će se u području navigacije. Korisnik sada može navigirati kroz strukturu izbornika.

#### Područje rada

U ovom se području, ovisno o odabranoj funkciji i povezanim podizbornicima, mogu provesti brojne radnje:

- Konfiguracija parametara
- Očitavanje izmjerenih vrijednosti
- Pozivanje teksta za pomoć
- Pokretanje učitavanja/preuzimanja

## 6.3.6 Onemogućavanje internetskog poslužitelja

Internetski poslužitelj uređaja za mjerenje može se po potrebi uključivati i isključivati upotrebom stavke parametar **Web server functionality**.

#### Navigacija

Izbornik "Expert"  $\rightarrow$  Communication  $\rightarrow$  Web server

#### Pregled parametra s kratkim opisom

| Parametar                | Opis                                                       | Odabir                           |
|--------------------------|------------------------------------------------------------|----------------------------------|
| Web server functionality | Uključivanje i isključivanje<br>internetskog poslužitelja. | <ul><li>Off</li><li>On</li></ul> |

#### Opseg funkcija parametar "Web server functionality"

| Opcija | Opis                                                                                                    |
|--------|----------------------------------------------------------------------------------------------------|
| Off    | <ul><li>Internetski poslužitelj u potpunosti je onemogućen.</li><li>Ulaz 80 je zaključan.</li></ul>                                                                                                    |
| On     | <ul> <li>Dostupna je puna funkcionalnost internetskog poslužitelja.</li> <li>Upotrebljava se JavaScript.</li> <li>Lozinka se prenosi u šifriranom obliku.</li> <li>Sve promjene lozinke također se prenose u šifriranom obliku.</li> </ul> |

#### Omogućavanje internetskog poslužitelja

Ako je internetski poslužitelj onemogućen, može se ponovno omogućiti samo sa stavkom parametar **Web server functionality** preko sljedećih opcija za upravljanje:

- Preko lokalnog zaslona
- Preko alata za upravljanje "FieldCare"
- Preko alata za upravljanje "DeviceCare"

#### 6.3.7 Odjava

Prije odjave po potrebi provedite kreiranje sigurnosne kopije preko funkcije **Upravljanje podacima** (učitavanje konfiguracije iz uređaja).

- 1. Odaberite unos **Odjava** u redu s funkcijama.
  - └ Pojavit će se početna stranica s okvirom Odjava.
- 2. Zatvorite internetski preglednik.
- 3. Ako više ne postoji potreba:

Resetirajte izmijenjene postavke internetskog protokola (TCP/IP)  $\rightarrow \square$  43.

# 6.4 Pristup radnom izborniku preko alata za upravljanje

J Za detaljne informacije o pristupu putem FieldCare i DeviceCare-a, pogledajte Upute za uporabu uređaja → 🗎 3

**i** 

# 7 Integracija u sustav

Detaljne informacije o integraciji sustava potražite u uputama za uporabu uređaja → 🗎 3

- Pregled datoteka opisa uređaja:
  - Trenutačna verzija podataka za uređaj
  - Alati za upravljanje
- Kompatibilnost s ranijim modelom
- Modbus RS485 informacije
  - Kodovi funkcije
  - Vrijeme reakcije
  - Modbus podatkovna mapa

# 8 Puštanje u pogon

# 8.1 Provjera funkcije

Prije puštanja uređaja za mjerenje u pogon:

- Provjerite jesu li provedene provjere poslije montaže i priključivanja.
- Lista provjere "Provjera nakon montaže" → 
   <sup>18</sup>
   <sup>18</sup>

# 8.2 Uključivanje uređaja za mjerenje

- ▶ Nakon uspješne provjere funkcije uključite uređaj za mjerenje.
  - ► Nakon uspješnog pokretanja lokalni se zaslon automatski prebacuje iz zaslona za pokretanje u radni zaslon.

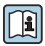

Ako se na lokalnom zaslonu ne pojavi ništa ili se prikazuje dijagnostička poruka, pogledajte Upute za uporabu uređaja  $\rightarrow \cong 3$ 

# 8.3 Postavljanje radnog jezika

Tvorničke postavke: engleski ili naručeni lokalni jezik

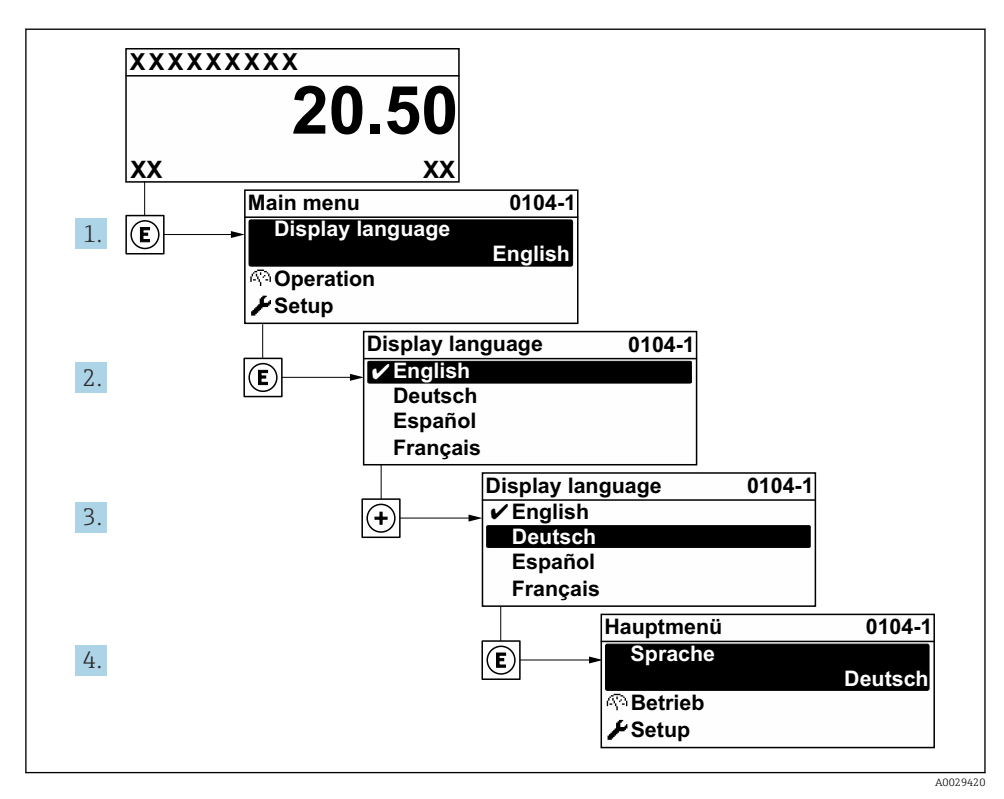

🖻 18 Primjer lokalnog zaslona

# 8.4 Konfiguriranje uređaja za mjerenje

Izbornik **Setup** sa svojim podizbornicima koristi se za brzo puštanje u rad mjernog uređaja. Podizbornici sadrže sve parametre potrebne za konfiguraciju, kao što su parametri za mjerenje ili komunikaciju.

] I Za detaljne informacije o parametrima uređaja pogledajte Opis parametara uređaja → 🗎 3

| Podizbornik  | Konfiguracija                                                                                                   |
|--------------|----------------------------------------------------------------------------------------------------|
| System       | Zaslon, dijagnostičke postavke, administracija                                                                  |
| Senzor       | Mjerne vrijednosti, jedinice sustava, parametri procesa, vanjska kompenzacija, podešavanje senzora, kalibracija |
| Izlaz        | Izlaz struje, impulsni/frekvencijski/prekidački izlaz                                                           |
| Komunikacija | Modbus konfiguracija, Modbus informacije, Modbus podatkovna karta, web poslužitelj, WLAN postavke               |

| Podizbornik  | Konfiguracija                                                            |
|--------------|--------------------------------------------------------------------------|
| Primjena     | Totalizator                                                              |
| Dijagnostika | Dijagnostički popis, dnevnik događaja, informacije o uređaju, simulacija |

# 9 Dijagnostička informacija

Kvarovi prepoznati sustavom samostalnog nadzora uređaja za mjerenje prikazuju se kao dijagnostičke poruke u kombinaciji s radnim zaslonom. Poruka o mjerama popravaka može se pozvati iz dijagnostičke poruke i sadrži važne informacije o pogrešci.

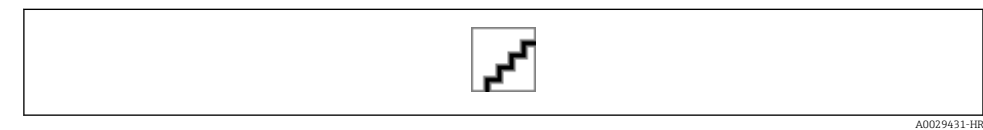

🖻 19 🛛 Poruka o mjerama za ispravak

- 1 Dijagnostička informacija
- 2 Kratak tekst
- 3 Servisni ID
- 4 Dijagnostičko ponašanje s dijagnostičkim kodom
- 5 Vrijeme rada nastupanja
- 6 Mjere za ispravak
- - └ Otvara se stavka podizbornik Diagnostic list.
- 2. Odaberite željeni dijagnostički protokol s pomoću ⊕ ili 🖯 i pritisnite 🗉 .
  - └ Otvara se poruka o mjerama za ispravak.
- 3. Istovremeno pritišćite  $\Box$  +  $\pm$ .
  - └ Poruka o mjerama za popravak se zatvara.

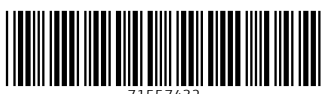

71557432

# www.addresses.endress.com

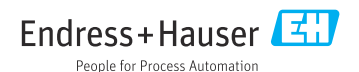